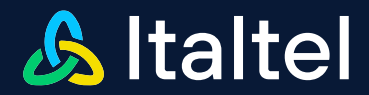

**PUBLIC DOCUMENT** 

# NetMatch-S CI User Guide SBC Configuration for WEBEX Calling

16-05-2024

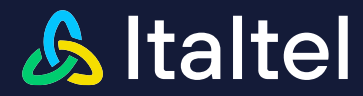

# **Document History**

| Document<br>released<br>version | Document<br>released<br>date | Notes                                                                                                    |
|---------------------------------|------------------------------|----------------------------------------------------------------------------------------------------|
| 1.0                             | 10-01-2023                   | First Version with NMSCI release 5.8.0-20240111                                                                |
| 1.1                             | 19-03-2024                   | Added chapter 4 (Webex Calling Side configuration)<br>Added chapter 2 (Multi-tenant configuration on SBC side) |
| 1.2                             | 16-05-2024                   | Added paragraph 3.3 (Caveats)                                                                                  |

# Abstract

This document is the operator guide relevant to the SBC Configuration in particular oriented to Webex Calling to PSTN interworking.

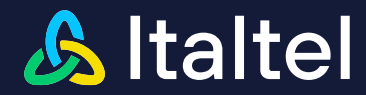

# **Table of contents**

| 1           | INTRODUCTION                                                  | .5 |
|-------------|---------------------------------------------------------------|----|
| 2           | MULTI-TENANT CONFIGURATION ON SBC SIDE                        | .5 |
| 3           | MAIN ASSUMPTIONS                                              | .6 |
| 3.1         | Media Bypass option                                           | .6 |
| 3.2         | Call Transfer scenarios                                       | .6 |
| 3.3         | Caveats                                                       | .6 |
| 3.3.1       | OPUS support                                                  | .6 |
| 3.3.2       | High Availability                                             | .6 |
| 3.3.3       | Media Optimisation                                            | .7 |
| 3.3.4       | Max Concurrent calls                                          | .7 |
| 3.3.5       | Media Optimisation                                            | 7  |
| 3.3.6       | SBC Maintenance management                                    | 7  |
| 3.3.7       | Reference Software release and hardware requirements          | 7  |
| 3.3.8       | Options                                                       | 7  |
| 3.3.9       | US Federal Environment                                        | .7 |
| 4           | WEBEX CALLING SIDE CONFIGURATION                              | .8 |
| 4.1         | Multitenancy configuration1                                   | 0  |
| 5           | CONFIGURING ITALTEL'S SBC NETMATCH-S CLOUD INSIDE FOR NO MEDI | Α  |
| <b>BYPA</b> | SS SCENARIOS1                                                 | 2  |
| 5.1         | Prerequisites1                                                | 2  |
| 5.2         | Login to the product1                                         | 3  |
| 5.3         | License Management Interface1                                 | 3  |
| 5.4         | Network configuration1                                        | 4  |
| 5.4.1       | Subnet                                                        | 4  |
| 5.4.2       | IP Interface Addresses                                        | 17 |
| 5.5         | How to configure DNS Service1                                 | 9  |
| 5.5.1       | How to configure DNS/ENUM Service Manager                     | 20 |
| 5.5.2       | How to configure DNS/ENUM Interfaces                          | 21 |
| 5.5.3       | How to configure DNS/ENUM Peers                               | 22 |
| 5.5.4       | How to configure DNS/ENUM Routing Tables                      | 23 |
| 5.6         | How to manage Certificate                                     | 25 |
| 5.6.1       | Create Certificate Signing Request (CSR)                      | 25 |
| 5.6.2       | Update Certificate Signing Request (CSR)                      | 27 |
| 5.6.3       | Import CA Certificate                                         | 29 |
| 5.6.4       | Create CA Profile                                             | 31 |
| 5.6.5       | Create Trustiness Profile                                     | 33 |
| 5.7         | How to import SIP Manipulations                               | 35 |
| 5.8         | How to create SIP Profiles                                    | 37 |
| 5.8.1       | Create SIP Profiles for No Media Bypass option                | 37 |
| 5.9         | How to create Media Interfaces                                | 39 |
| 5.10        | How to create Media Domains                                   | 12 |
| 5.10.1      | Create Webex Calling Media Domain for No Media Bypass option  | 12 |
| 5.10.2      | Create PSTN Media Domain for No Media Bypass option           | 13 |
| 5.11        | How to create SIP Interfaces                                  | 5  |
| 5.11.1      | Create SIP Interface for PSTN side                            | 16 |
| 5.11.2      | Create SIP Interface for Webex Calling side                   | 17 |
| 5.12        | How to create SIP Peers and SIP Peer Group on PSTN side       | 0  |
| 5.12.1      | Create SIP Peers on PSTN side                                 | 50 |

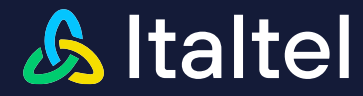

| 5.12.2 | Create SIP Peer Groups on PSTN side                                          | 53 |
|--------|------------------------------------------------------------------------------|----|
| 5.13   | How to create SIP Domains                                                    | 55 |
| 5.13.1 | Create SIP Domain for PSTN side for No Media Bypass option                   | 55 |
| 5.13.2 | Create SIP Domain for Webex Calling side for No Media Bypass option          | 61 |
| 5.14   | How to create Transcoding Rules                                              | 65 |
| 5.14.1 | Create Transcoding Rules from Webex Calling to PSTN                          | 66 |
| 5.14.2 | Create Transcoding Rules from PSTN to Webex Calling                          | 67 |
| 5.15   | How to create Interconnection                                                | 68 |
| 5.15.1 | Create Interconnection from PSTN to Webex Calling for No Media Bypass option | 69 |
| 5.15.2 | Create Interconnection from Webex Calling to PSTN for No Media Bypass option | 71 |

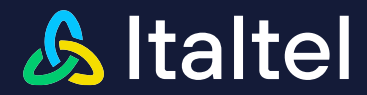

# 1 Introduction

This document shows how to connect Italtel's SBC named NetMatch-S CI (also referred to as simply "the Product" in the remainder of the document) to Webex Calling and refers to the Italtel SBC configuration only. For configuring **Webex Calling** side, the Cisco's cloud-calling product, please refer to <u>https://developer.webex.com/docs/webex-calling-overview</u>.

This document is meant for IT or telephony experts.

# 2 Multi-tenant configuration on SBC side

One of the allowed configurations foreseen by Cisco is to have an SBC certified with Webex Calling interoperability and hosted in the SP network, whilst providing PSTN interworking to the connected Enterprises' Webex Calling tenants.

The Italtel SBC supports this configuration and offers PSTN connectivity through the SIP trunking functionality, enabling Webex Calling to be used as office phone system.

In this scenario the SBC can be hosted in a Service Provider's network, serving in a centralized way the PSTN voice interworking service for the connected Enterprises' Webex tenants. The SBC can virtualized in "slices" (SIP Interfaces) and each one of them, dedicated to one enterprise, has a dedicated IP Address announced on the public network towards Cisco Webex Calling platform: each instance of SBC, at a configuration level, is split into several interfaces (each one of them with its own "IP:Port" socket and its own TLS certificate) shown externally to the public network.

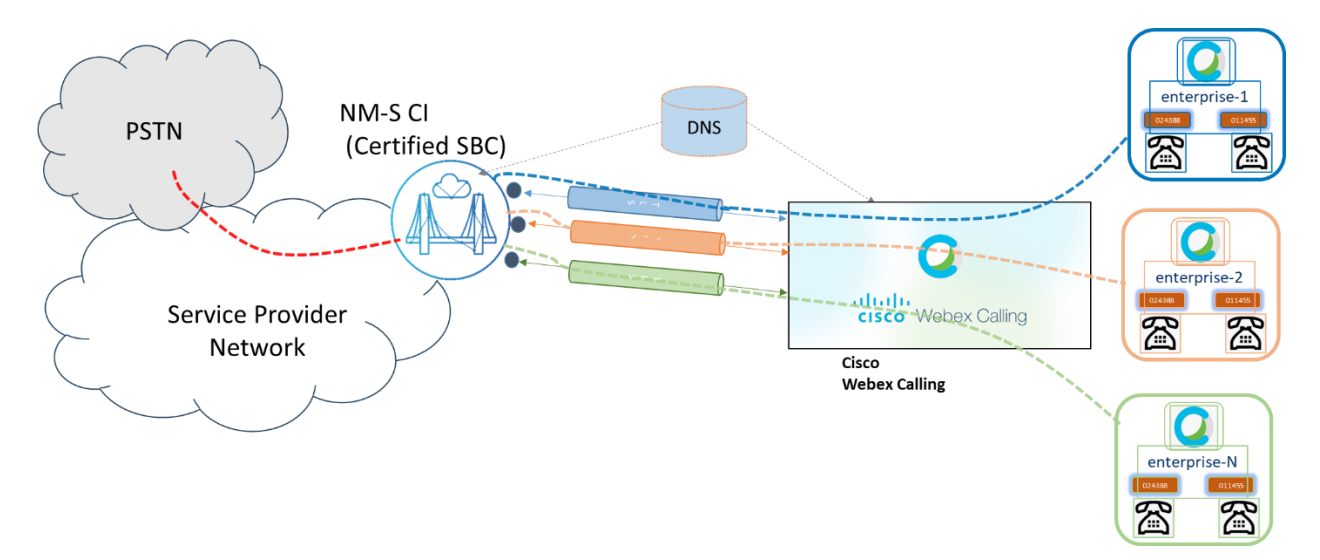

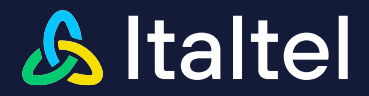

# 3 Main Assumptions

# 3.1 Media Bypass option

The product has been certified for the Non-Media Bypass option scenarios "without ICE media path optimization", refer to Cisco documentation:

https://www.cisco.com/c/dam/en/us/td/docs/solutions/CVD/Collaboration/hybrid/AltDesigns/PA-WbxCall.pdf

# 3.2 Call Transfer scenarios

As per the Call Transfer Scenarios, the product has been certified without supplementary services SIP REFER enable on NetMatch-S CI, refer to Cisco documentation:

https://help.webex.com/en-us/article/jr1i3r/Configure-Local-Gateway-on-Cisco-IOS-XE-for-Webex-Calling#id\_100573

The protocol validation option considered for Refer method should not be present in "Allow" SIP header received from the SBC.

# 3.3 Caveats

# 3.3.1 OPUS support

NetMatch-S CI supports OPUS with SHA1\_80 encryption. GCM\_256 encryption is not supported at the moment

# 3.3.2 High Availability

The product can be deployed either in High Availability (HA) mode or in a Single (or noHA) mode.

From the perspective of the VNFC's (the subcomponent it is made of), when deployed in HA mode, they can be deployed in 1+1 scheme or in 2N scheme or N+1 (N+M) scheme.

1+1 scheme means 1 is working and the other one is in stand-by.

2N scheme means the component are all in Active mode (i.e. working) and there will be double the number of strictly needed components so that:

- in normal mode the components work with half of their capacity
- if a server fails, half of the components will be working still capable of serving the whole traffic.

Let's call it overprovisioning and this case the overprovisioning is N+N = 2N. This scheme applies to the deployment over a couple of hardware support (e.g. blades or servers).

In a more complex datacenter where each component can be installed with complex antiaffinity rules and thus over numerous blades / servers, the N+1 mode can be adopted, meaning an overprovisioning of 1 component (all Active). The system will be dimensioned so that the traffic can be supported by N subcomponents and can face a single subcomponent failure, with no service disruption. Also N+M scheme can be applied with M as the overprovisioning level.

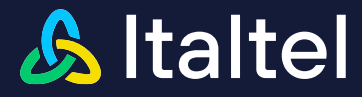

# 3.3.3 Media Optimisation

Media Optimisation is under test and will be available next releases.

# 3.3.4 Max Concurrent calls

The product can be delployed with different sizes and can scale from 50 sessions to 20k+, depending on the needs.

# 3.3.5 Media Optimisation

The solution is deployed within the Service Provider's network and be used as a multi-tenant SBC solution where customer is offered with PSTN access through a local gateway.

## 3.3.6 SBC Maintenance management

If the product is deployed in HA mode (which is the most used model), each functionality (SIP, Media, Operation and Maintenance) is redundant and can survive to the fault of the working element. The software upgrade of such a network element can be done with no service disruption, by orchestrating the change of each redundant functions. This way there's no need of putting the network element in maintenance mode (therefore it is transparent to the Wx Calling platform).

Anyway, if needed, the SBC can be put in maintenance mode for any reason, at SIP Interface level (i.e. trunk). That case from the Wx Calling point of view the IP Address exposed by the product will answer to the Options with 503 response message.

Same apply in case of license expiration (503 to any request).

#### 3.3.7 Reference Software release and hardware requirements

The reference release supporting Wx Calling IW is 5.8 and upper.

If the product is deployed as a virtual application in a DC the minimum requirements are 8vCPU and 8GB RAM. The product is scalable to higher performances with different footprints in terms of vResources.

# 3.3.8 Options

The SBC marks the Webex Calling node as down solely based on the response to OPTIONs and not for the INVITE messages.

# 3.3.9 US Federal Environment

The platform is not tested for US Federal Environment.

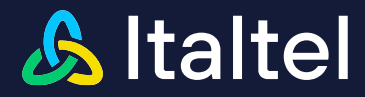

# 4 Webex Calling side configuration

Before to configure Netmatch SBC, if is necessary to configure the trunk on Control Hub, according to the guidelines in the following link: <u>Configure trunks, route groups, and dial plans for Webex Calling</u> The required steps are:

• Add a "certificate based" Trunk

#### Add Trunk

| Location                                                                                        |                                                                                                    |
|-------------------------------------------------------------------------------------------------|----------------------------------------------------------------------------------------------------|
| This location is where the trunk is physically co                                               | onnected. To create a new location, visit the Locations page.                                                                           |
| HQ - Milano Caldera                                                                             | $\overline{}$                                                                                                    |
| Name                                                                                            |                                                                                                    |
| TrunkNMS X                                                                                      |                                                                                                    |
| Trunk Type                                                                                      |                                                                                                    |
| Choose the right trunk type for this local gates                                                | way. Learn more on trunk type                                                                                                    |
| Certificate based                                                                               |                                                                                                    |
| Device Type                                                                                     |                                                                                                    |
| Cisco Unified Border Element                                                                    |                                                                                                    |
| e Device Type should be "Italtel                                                                | Netmatch-S)                                                                                                    |
| Enterprise Session Border Controller (SBC) Add                                                  | ress                                                                                                    |
| Select the type and enter an FQDN or SRV addre<br>You must have the domain for your SBC's FQDN, | ess for Webex Calling to reach out to your Enterprise SBC.<br>/SRV claimed or verified [2] before you can use this address. Manage your |

| • FQDN                               |             |              |        |   |
|--------------------------------------|-------------|--------------|--------|---|
| ○ SRV                                |             |              |        |   |
| Hostname *                           | Domain *    |              | Port * |   |
| ItaltelNMS ×                         | italtel.com | $\checkmark$ | 5061   | × |
| Valid address                        |             |              |        |   |
| FQDN                                 |             |              |        |   |
| ItaltelNMS.italtel.com:5061          |             |              |        |   |
| Maximum number of concurrent calls * |             |              |        |   |
|                                      |             |              |        |   |

The trunk is successfully created:

domains

Italtel and Italtel Logo are registered trademarks of Italtel SpA. All contents are Italtel SpA Copyright 2024. All rights reserved. This document is intended for the addressee(s) only and is confidential and/or may contain legally privileged information; it may not be reproduced or distributed in any form without Italtel's prior written consent.

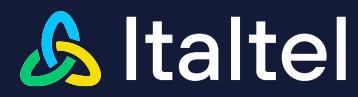

# Add Trunk

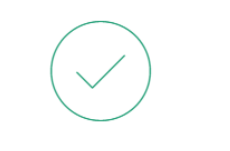

#### TrunkNMS Successfully Created.

Visit Route Group page to add trunk(s) to a route group. Visit Locations page to configure PSTN connection to individual locations. Visit Dial Plans page to use this trunk as the routing choice for a dial plan.

#### Trunk Info

Status 🛈

Unknown

#### Webex Calling edge proxy address (FQDN)

peering1.eun.sipconnect.bcld.webex.com:5062 peering2.eun.sipconnect.bcld.webex.com:5062 peering3.eun.sipconnect.bcld.webex.com:5062 peering4.eun.sipconnect.bcld.webex.com:5062

Webex Calling edge proxy address (SRV)

eun01.sipconnect.bcld.webex.com

On NMS configuration it will be used the SRV configuration, as Cisco recommends.

The trunk is created and can be associated to a given location on Webex Calling

| Calling                                                           |                                                             |                                 |                                |
|-------------------------------------------------------------------|-------------------------------------------------------------|---------------------------------|--------------------------------|
| Numbers Virtual Lines                                             | Call Routing Manag                                          | ged Gateways Features           | B PSTN Service Setti           |
| Trunk Route Group Dial Pl                                         | ans Verify Call Routing Zon                                 | e Trusted Network Edge          |                                |
| Trunk<br>SIP trunks provide connect<br>accessed via the Local Gat | vity to a customer-owned PSTN s<br>eway configuration page. | ervice and to an on-premises IP | PBX deployment. These were pre |
| Name                                                              | Location                                                    | Trunk Type                      | In Use                         |
| TrunkNMS                                                          | HQ - Milano Caldera                                         | Certificate based               | No                             |
|                                                                   |                                                             |                                 |                                |

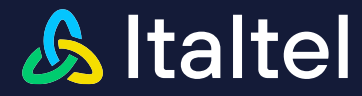

# 4.1 Multitenancy configuration

It is possible to configure multitenancy, on Webex Calliing side, in two different ways

• Different IP different FQDN

Ex Customer 1 FQDN : Customer1.italtel.com (IP 138.132.80.80)

| Enterprise Session Border Controller (SBC) Address                     |                                                                                   |                                                                                   |           |  |  |  |
|------------------------------------------------------------------------|-----------------------------------------------------------------------------------|-----------------------------------------------------------------------------------|-----------|--|--|--|
| Select the type and enter an<br>You must have the domain fo<br>domains | FQDN or SRV address for Webex Calling<br>or your SBC's FQDN/SRV claimed or verifi | to reach out to your Enterprise SBC.<br>ied I before you can use this address. Ma | nage your |  |  |  |
| FQDN                                                                   |                                                                                   |                                                                                   |           |  |  |  |
| ⊖ SRV                                                                  |                                                                                   |                                                                                   |           |  |  |  |
| Hostname *                                                             | Domain *                                                                          | Port *                                                                            |           |  |  |  |
| Customer1                                                              | × italtel.com                                                                     | <ul> <li>✓ 5061</li> </ul>                                                        | ×         |  |  |  |
| ✓ Valid address                                                        |                                                                                   |                                                                                   |           |  |  |  |
| FQDN                                                                   |                                                                                   |                                                                                   |           |  |  |  |
| Customer1.italtel.com:506                                              | 1                                                                                 |                                                                                   |           |  |  |  |
|                                                                        |                                                                                   |                                                                                   |           |  |  |  |

#### Ex Customer 2 FQDN : Customer2.italtel.com (IP 138.132.80.90)

#### Enterprise Session Border Controller (SBC) Address

Select the type and enter an FQDN or SRV address for Webex Calling to reach out to your Enterprise SBC. You must have the domain for your SBC's FQDN/SRV claimed or verified 🗅 before you can use this address. Manage your domains

| Domain *    |          | Port *   |                                        |
|-------------|----------|----------|----------------------------------------|
| italtel.com | ~        | 5061     | ×                                      |
|             |          |          |                                        |
|             |          |          |                                        |
|             |          |          |                                        |
|             | Domain * | Domain * | Domain * Port *<br>italtel.com 		 5061 |

 Same IP (different port), different FQDN Ex Customer 1 FQDN : Customer1.italtel.com (IP 138.132.80.80:5061)

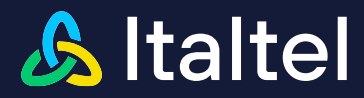

#### Enterprise Session Border Controller (SBC) Address

Select the type and enter an FQDN or SRV address for Webex Calling to reach out to your Enterprise SBC. You must have the domain for your SBC's FQDN/SRV claimed or verified 🖸 before you can use this address. Manage your domains

| FQDN                       |               |        |   |
|----------------------------|---------------|--------|---|
| ⊖ SRV                      |               |        |   |
| Hostname *                 | Domain *      | Port * |   |
| Customer1                  | × italtel.com | 5061   | × |
| Valid address              |               |        |   |
| FQDN                       |               |        |   |
| Customer1.italtel.com:5061 |               |        |   |

#### Ex Customer 2 FQDN : Customer2.italtel.com (IP 138.132.80.80:5062)

| Enterprise Session Border Controlle                                               | er (SBC) Address                                                  |                                                                                           |        |
|-----------------------------------------------------------------------------------|-------------------------------------------------------------------|-------------------------------------------------------------------------------------------|--------|
| Select the type and enter an FQDN<br>You must have the domain for your<br>domains | or SRV address for Webex Callin<br>SBC's FQDN/SRV claimed or veri | g to reach out to your Enterprise SBC.<br>ified 🕻 before you can use this address. Manage | e your |
| • FQDN                                                                            |                                                                   |                                                                                           |        |
| SRV SRV                                                                           |                                                                   |                                                                                           |        |
| Hostname *                                                                        | Domain *                                                          | Port *                                                                                    |        |
| Customer2                                                                         | × italtel.com                                                     | <ul> <li>✓ 5062</li> </ul>                                                                | ×      |
| Valid address                                                                     |                                                                   |                                                                                           |        |
| FQDN                                                                              |                                                                   |                                                                                           |        |
| Customer2.italtel.com:5062                                                        |                                                                   |                                                                                           |        |
|                                                                                   |                                                                   |                                                                                           |        |

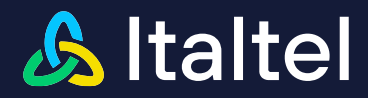

# 5 Configuring Italtel's SBC Netmatch-S Cloud Inside for No Media Bypass scenarios

This section shows how to configure Italtel' SBC for interworking with Webex Calling. Some hints and GUI snapshots relevant to a sample case of configuration are inserted in the document to ease the explanation of the configuration and some fields filling: they are highlighted in **yellow** background or shown in tables. They are based on the example scheme shown below in section 5.1.

# 5.1 Prerequisites

Before you begin the configuration, make sure you have the following information available for the product you want to pair:

- Public IP address
- SRV Proxy name
- Public certificate
- Low Level Design

Here below an example of LLD is shown for No Media Bypass.

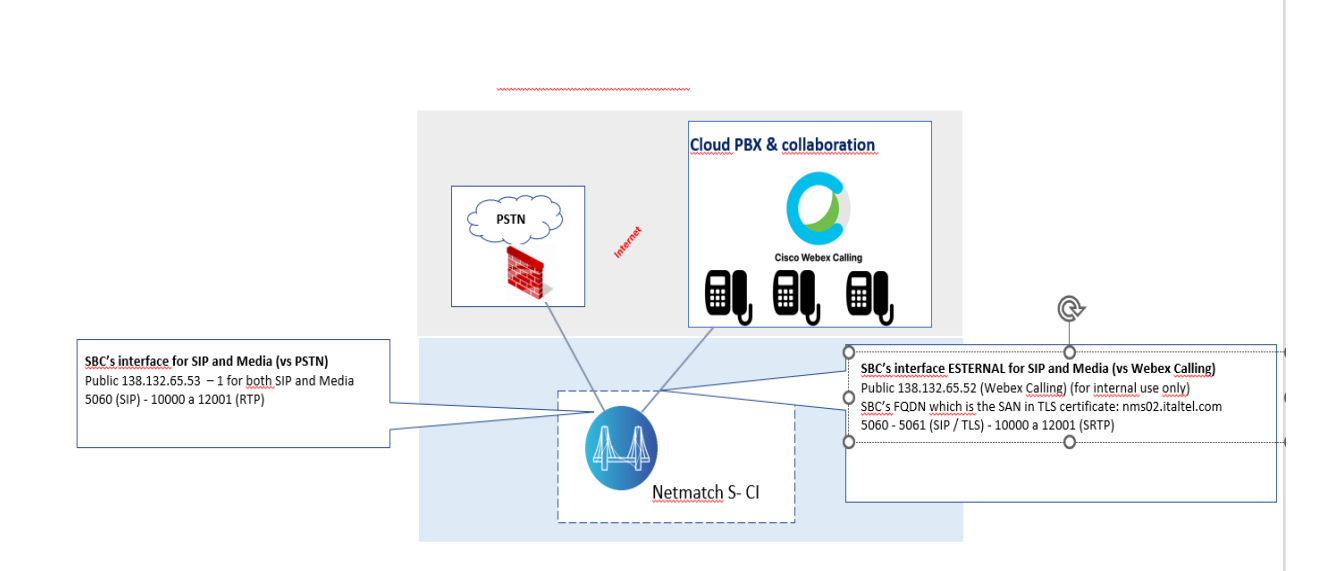

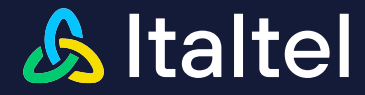

# 5.2 Login to the product

NetMatch-S CI provides an Advanced Graphical User Interface (GUI) through HTTP/HTTPS connection using a dedicated management address.

Type the URL of NetMatch-S CI (e.g. https://138.132.66.69:8443/NMSCI-WebGui/) in your browser to access the GUI.

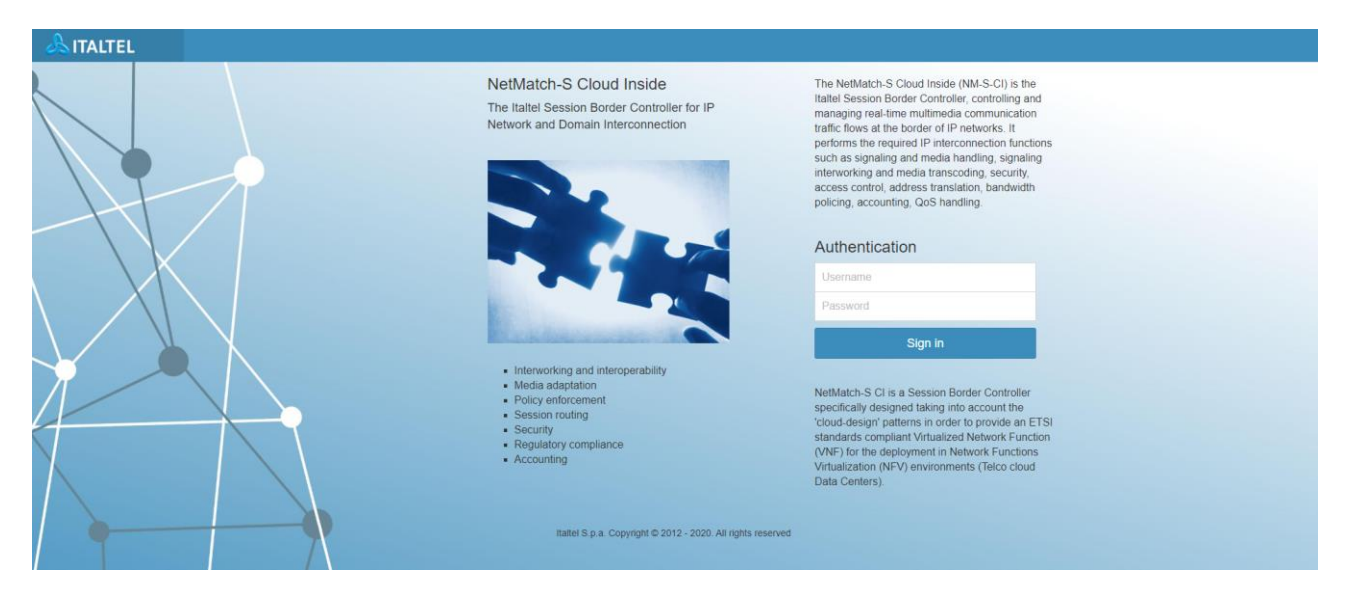

Type username and password in the **Authentication** form and click **Sign in** to log into the system.

# 5.3 License Management Interface

The **License Management Service** enables the product to deliver specific features, referred to the purchase made by the customer on the set of features that the product is able to offer.

After the product has been installed, no default license is available; therefore, the product will not offer any functionality.

To obtain a valid license, follow the steps below:

Click Licenses in the left side menu, to open the License information page.

| Netmatch-S CI WebGui      | =                                                                                                    | 😐 PNF 📢      | Europe/Berlin    | O Mon, 01 Apr 2019 17:06:00 | ■ 4° 🖻 4             | 🕽 itaitei 🛛 \varTheta |
|---------------------------|----------------------------------------------------------------------------------------------------|--------------|------------------|-----------------------------|----------------------|-----------------------|
|                           | Licenses                                                                                                    |              |                  |                             |                      |                       |
| Dashboard                 | Request Code                                                                                                    |              |                  |                             |                      |                       |
| al Performance <          | pzPIMzMgAgWBiwvMzWJp4MjCFh3LTDIA6Yk98wCOT8VJsZngg5Gc3uBW3Nm0wuJVlzR5gNkai2DdGZdFbc0Z5lidEN1h8dGCNoPUy11DeSSY1QKRTyl4 | 4nQjhMAyAA6A | AHAAeAw0eDjQ5    | eNjiU2PZTGY5GNmoM2dNTcc0n   | nMzaczrODbM2fMz6gzpł | Mz6MwC                |
| ∴ Alarms <                |                                                                                                    | CarmDoQA IM  | ykaxiiviC+vaw1E1 |                             | IT ODEZIZNJQUADAADA  | AJAAVAR               |
| Licenses                  | Despense Code                                                                                                    |              |                  |                             |                      |                       |
| ♀ Network Configuration < | Response Code                                                                                                    |              |                  |                             |                      |                       |
| SBC Configuration <       |                                                                                                    |              |                  |                             |                      |                       |
| 査 Troubleshooting <       |                                                                                                    |              |                  |                             |                      | R                     |
| 🗲 System <                | CheckResponseCode SelectRequestCode                                                                                  |              |                  |                             |                      |                       |
|                           | Current                                                                                                    |              |                  |                             |                      | ø                     |
|                           | // Feature                                                                                                    |              |                  | Expiration                  | Status               |                       |
|                           | 1. SIP_SESSION                                                                                                    |              |                  |                             | Disabled             |                       |
|                           | 2. AUDIO_TU_SESSION                                                                                                  |              |                  | -                           | Disabled             |                       |
|                           | 3. REG_CACHE                                                                                                    |              |                  |                             | Disabled             |                       |
|                           | 4. P_CSCF                                                                                                    |              |                  | -                           | Disabled             |                       |
|                           |                                                                                                    |              |                  |                             |                      |                       |

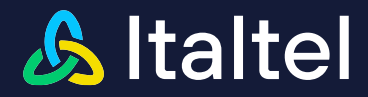

- Copy Request Code and send it to Point of Contact
- Insert the Response Code, obtained by Italtel reference, in the Response Code Box:

| Licenses                                                                                                    |
|----------------------------------------------------------------------------------------------------|
| Request Code                                                                                                    |
| VYpaMzMgAgWFwvMDWJ25Mz5BhCAH7Ns6Qm3tMANnCIKZZJPB0YMDxcz5MnoJ4ha0Dg5CNjXBOfZXPRNGYXJRj8aFmMtxQ0ZktVVkl5GzAAIAAxAAAAAAAAAAAAAAAAAAAAAAAAAAAAAAAA                                                                                                    |
| Response Code                                                                                                    |
| AVSEACO-TRADEORAGETIDE INDATION GRITTE DOUBDICHT PASADAN ANT ANT DAUBE AVEZ DUCTOR THINDED TO INFORMATION OF DE LEGNINGERATOR TRADEORATION AND THE NODE/INTERNAL AND ANT ANT AND ANT ANT AND ANT ANT AND ANT ANT AND ANT ANT AND ANT ANT AND ANT ANT AND ANT ANT AND ANT ANT AND ANT ANT AND ANT ANT AND ANT ANT AND ANT ANT AND ANT ANT AND ANT ANT AND ANT ANT AND ANT ANT AND ANT ANT AND ANT ANT AND ANT ANT AND ANT ANT AND ANT ANT ANT ANT ANT ANT ANT ANT ANT ANT |
| CheckResponseCode SelectRequestCode                                                                                                    |

• Click "CheckResponseCode" button and verify the License in now ACTIVE with the following Features MTF, SIP\_SESSION, AUDIO\_TU\_SESSION, TLS, WEBEX\_CALLING, SRTP:

| #   | Feature                                                                                                    | Expiration          | Status   |
|-----|----------------------------------------------------------------------------------------------------|---------------------|----------|
| 1.  | MTP CONTRACTOR CONTRACTOR CONTRACTOR CONTRACTOR CONTRACTOR CONTRACTOR CONTRACTOR CONTRACTOR CONTRACTOR CONTRACT | 2030-01-01 00:59:59 | Enabled  |
| 2.  | SP_SESSION                                                                                                    | 2030-01-01 00:59:59 | 1000     |
| З.  | AUDIO_TU_SESSION                                                                                                | 2080-01-01 00:59:59 | 100      |
| 4.  | REG_CACHE                                                                                                    | -                   | Disabled |
| 5.  | P_CSCF                                                                                                    | -                   | Disabled |
| 6.  | ΠL                                                                                                    | -                   | Disabled |
| 7.  | CDR                                                                                                    | -                   | Disabled |
| 8.  | Q05                                                                                                    | -                   | Disabled |
| 9.  | TUS                                                                                                    | 2030-01-01 00:59:59 | Enabled  |
| 10. | ATCF                                                                                                    | -                   | Disabled |
| 11. | MSTEAMS                                                                                                    | -                   | Disabled |
| 12. | ARNT                                                                                                    | -                   | Disabled |
| 13. | SKIP                                                                                                    | 2080-01-01 00:59:59 | Enabled  |
| 14. | SDP_SCREENING                                                                                                   | -                   | Disabled |
| 15. | SYS_UM                                                                                                    | -                   | Disabled |
| 16. | SIPREC                                                                                                    | -                   | Disabled |
| 17. | WEEK_OALUNG                                                                                                    | 2030-01-01 00 59 59 | Enabled  |

# 5.4 Network configuration

In the product, you have to configure subnets to be used for SIP signaling and media.

# 5.4.1 Subnet

To configure the subnets, follow the steps below:

• Click **Network Configurations/Subnet** in the left side menu, to open the configuration page:

Italtel and Italtel Logo are registered trademarks of Italtel SpA. All contents are Italtel SpA Copyright 2024. All rights reserved. This document is intended for the addressee(s) only and is confidential and/or may contain legally privileged information; it may not be reproduced or distributed in any form without Italtel's prior written consent.

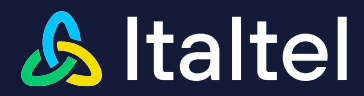

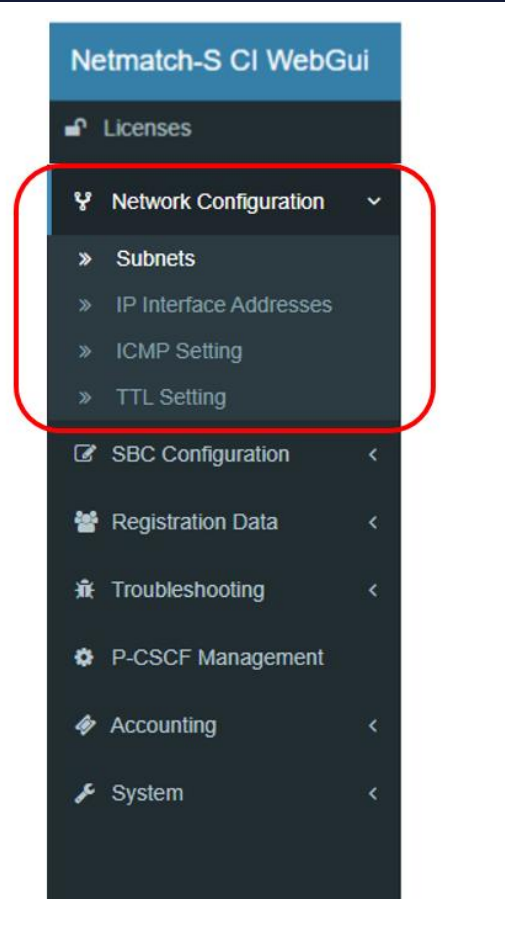

Then to access the **Create Subnet** view, click on + New button

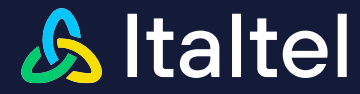

#### The Create Subnet view will be displayed:

#### Create Subnet

| a_0 - ETH_VIRT - sip-media_0 |
|------------------------------|
|                              |
|                              |
|                              |
|                              |
|                              |
|                              |

We suggest creating one subnet associated to the physical Interface sip-media\_0 according to your network design, like in the following examples:

| Create Subnet           |                                             |
|-------------------------|---------------------------------------------|
| Settings                | Physical Interface                          |
| Name                    | sip-media 0 ETH VIRT - sip-media 0          |
| subnet_webex            |                                             |
| VLAN                    | <b>sip-media_1</b> - ETH_VIRT - sip-media_1 |
| Gateway                 |                                             |
| IPv4 135:132:66:1       |                                             |
| Netmask                 |                                             |
| 265 266 266 128 (/25) × |                                             |
|                         |                                             |

- In the Name field, insert a descriptive (logical) name to be used as subnet.
- In the VLAN field, the dropdown menu on the left-hand side of the VLAN ID field allows you to specify whether the VLAN should be tagged or untagged. If the VLAN is tagged, the ID is used as an actual tag and will be added to each Ethernet frame that is sent on a trunk. Untagged VLANs have ID equal to -1.
- In the Gateway field, Virtual IP address of the gateway to be used to access to the external network. IPv4 or IPV6 addresses are supported.
- In the Gateway field, Netmask for the gateway address. You specify the netmask by choosing the relevant integer value In the dropdown menu on the right-hand side. (The system will automatically display the netmask in dotted form in the left-hand field). When editing the form fields the Gateway box you must insert a valid IP address and the Netmask drop-down menu will propose a choice between all possible valid subnet mask values.

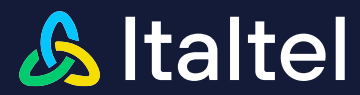

| Netmask               |   |
|-----------------------|---|
| 255.255.255.128 (/25) | ~ |
| 252.0.0.0 (/6)        |   |
| 254.0.0.0 (/7)        |   |
| 255.0.0.0 (/8)        |   |
| 255.128.0.0 (/9)      |   |
| 255.192.0.0 (/10)     |   |
| 255.224.0.0 (/11)     |   |
| 255.240.0.0 (/12)     |   |
| 255.248.0.0 (/13)     |   |
| 255.252.0.0 (/14)     |   |
| 255.254.0.0 (/15)     |   |
| 255.255.0.0 (/16)     |   |
| 255.255.128.0 (/17)   |   |
| 255.255.192.0 (/18)   |   |
| 255.255.224.0 (/19)   |   |
| 255.255.240.0 (/20)   |   |
| 255.255.248.0 (/21)   |   |
| 255.255.252.0 (/22)   |   |
| 255.255.254.0 (/23)   |   |
| 255.255.255.0 (/24)   |   |
| 255.255.255.128 (/25) | · |

• In the **Physical Interface** field, any physical network interface is a named software representation by the operating system of the O&M to the user to enable him to configure the hardware or virtual network device

| Name         | VLAN     | Gateway      | Netmask             | Physical<br>Interface |
|--------------|----------|--------------|---------------------|-----------------------|
| subnet_webex | Untagged | 138.132.65.1 | 255.255.255.128 /25 | sip-media_0           |

If everything is correctly configured, upon clicking save the list view with the new subnet will be displayed:

| Subnets                     |                        |         |          |         |                 |              |         | + New           |
|-----------------------------|------------------------|---------|----------|---------|-----------------|--------------|---------|-----------------|
| Subnets 1                   |                        |         |          |         |                 |              |         |                 |
| Show 10 🗸 entries           |                        |         |          |         |                 |              | Search: |                 |
| Name                        | 1 Physical Interface   | 11 Туре | 1 Mode   | IT VLAN | 1 Netmask       | 1 Gateway    | Actions |                 |
| subnet_webex                | sip-media_0 - ETH_VIRT | IPV4    | UNTAGGED |         | 255.255.255.128 | 138.132.65.1 |         | ۹ 🖊 💼           |
| Showing 1 to 1 of 1 entries |                        |         |          |         |                 |              |         | Previous 1 Next |

# 5.4.2 IP Interface Addresses

This section describes how new IP interface addresses can be configured in the product for Media and SIP Interface.

To configure the IP interface Addresses, follow the steps below:

 click IP Interface Addresses in the Network Configuration menu, and then click on button:

| Netmatch-S CI WebGui            | =                                  | Direct Access | ഥ p32v39u-oam-0 | O CET | @ Tue, 23 Jun 2020 16:07:52 | 4ª ⊠ | 👤 italtei | 0        |
|---------------------------------|------------------------------------|---------------|-----------------|-------|-----------------------------|------|-----------|----------|
|                                 | IP Interface Address               |               |                 |       |                             |      | + Ne      | <b>~</b> |
| Dashboard                       | IP Interface Address 0             |               |                 |       |                             |      |           |          |
| al Performance <                | No IP Interface Address configured |               |                 |       |                             |      |           |          |
| 🗘 Alarms 🗸                      |                                    |               |                 |       |                             |      |           |          |
| Licenses                        |                                    |               |                 |       |                             |      |           |          |
| Network Configuration           |                                    |               |                 |       |                             |      |           |          |
| » Subnets                       |                                    |               |                 |       |                             |      |           |          |
| IP Interface Addresses          |                                    |               |                 |       |                             |      |           |          |
| » ICMP Setting                  |                                    |               |                 |       |                             |      |           |          |
| <ul> <li>TTL Setting</li> </ul> |                                    |               |                 |       |                             |      |           |          |

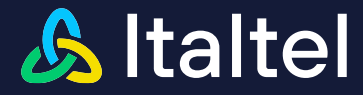

Ŷ

• For each subnet created you can select to a choice between all possible valid IP, according to you network design, like in this example:

For Webex Calling side 138.132.65.52:

# Create IP Interface Address

Network Interfaces

## Subnet

subnet\_webex - 138.132.65.1/255.255.255.128 (0@sip-media\_0)

#### Address

138.132.66.62

NAT

DISABLED

For PSTN side 138.132.65.53:

# Create IP Interface Address Network Interfaces Subnet sud\_pstn - 138.132.66.1/255.255.0 (66@sip-media\_1) Address 188.132.66.63

| DISABLED | , |
|----------|---|

A list view with the IP Interface Address will be displayed at the end of the configurations:

| IP Interface Add            | Iress           |                    |              |          | + New           |
|-----------------------------|-----------------|--------------------|--------------|----------|-----------------|
| IP Interface Address 🕖      |                 |                    |              |          |                 |
| Show 10 v entries           |                 |                    |              |          | Search:         |
| Address                     | 11. Subnet Name | 11 Netmask         | .↓† Gateway  | 11 Vlan  | 11 Actions      |
| 138.132.65.52               | subnet_webex    | 255.255.255.128/25 | 138.132.65.1 | UNTAGGED |                 |
| 138.132.65.53               | sud_pstn        | 255.255.255.128/25 | 138.132.65.1 | UNTAGGED |                 |
| Showing 1 to 2 of 2 entries |                 |                    |              |          | Previous 1 Next |
|                             |                 |                    |              |          |                 |

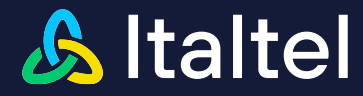

# 5.5 How to configure DNS Service

This feature allows operators to configure all the resources needed to perform DNS queries to external servers.

In order to access the configuration sub-menu, choose **SBC Configuration > DNS/ENUM Service** link into the side menu:

| Netmatch-S CI WebG    | Netmatch-S CI WebGui |   |  |  |  |  |  |  |
|-----------------------|----------------------|---|--|--|--|--|--|--|
| Licenses              |                      |   |  |  |  |  |  |  |
| Vetwork Configuration |                      |   |  |  |  |  |  |  |
| SBC Configuration     | ~                    |   |  |  |  |  |  |  |
| » Media Interfaces    |                      |   |  |  |  |  |  |  |
| » Media Domains       |                      |   |  |  |  |  |  |  |
| » SIP Interfaces      |                      |   |  |  |  |  |  |  |
| SIP Profiles          |                      |   |  |  |  |  |  |  |
| » SIP Peers           |                      |   |  |  |  |  |  |  |
| » SIP Peer Groups     |                      |   |  |  |  |  |  |  |
| SIP Domains           |                      |   |  |  |  |  |  |  |
| Transcoding Rules     |                      |   |  |  |  |  |  |  |
| » Rerouting Rules     |                      |   |  |  |  |  |  |  |
| » Interconnections    |                      |   |  |  |  |  |  |  |
| DNS/ENUM Service      | *                    | 7 |  |  |  |  |  |  |
| » Manager             |                      |   |  |  |  |  |  |  |
| » Interfaces          |                      |   |  |  |  |  |  |  |
| » Peers               |                      |   |  |  |  |  |  |  |
| » Routing Tables      |                      | J |  |  |  |  |  |  |
| » Digit Manipulations |                      |   |  |  |  |  |  |  |
| » SIP Manipulations   |                      |   |  |  |  |  |  |  |
| » TLS Certificates    |                      |   |  |  |  |  |  |  |
| Emergency Service Nur | n.                   |   |  |  |  |  |  |  |

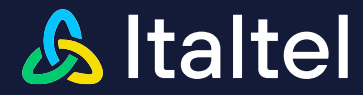

### 5.5.1 How to configure DNS/ENUM Service Manager

This section describes how to globally enable or disable queries to a DNS or ENUM server in order to access the configuration page, choose **Manager** Link into the sub-menu.

| DNS Servers                | 3                     |                        |                 |
|----------------------------|-----------------------|------------------------|-----------------|
| DNS/ENUM Manage            | ers 🚺                 |                        |                 |
| Show 10 • entries          |                       |                        | Search:         |
| Name                       | 1 DNS Servers Queries | 1 ENUM Servers Queries | 11 Actions      |
| internal                   | true                  | true                   | ۹ 🖌             |
| Showing 1 to 1 of 1 entrie | S                     |                        | Previous 1 Next |
|                            |                       |                        |                 |

By choosing the modify action *k*, the appropriate form will be presented in which it is possible to enable or disable the DNS or ENUM queries separately.

You have to disable ENUM feature with false and enable DNS feature (default value true):

| Server Settings      |   |
|----------------------|---|
|                      |   |
| Capabilities         |   |
| DNS Servers Queries  |   |
| true                 | ~ |
| ENUM Servers Queries |   |
| false                | ~ |
|                      |   |
|                      |   |

To apply the changes, choose the save button.

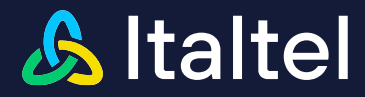

#### 5.5.2 How to configure DNS/ENUM Interfaces

This section describes how to configure the external interface, in terms of IP Address and Port, to be used for DNS queries.

In order to access the configuration page, choose Interfaces Link into the sub-menu.

The List DNS/ENUM Interfaces, if any configured, is displayed:

| DNS/ENUM Interfaces         | + New |
|-----------------------------|-------|
| DNS/ENUM Interfaces 0       |       |
| No DNS/ENUM Interface found |       |
|                             |       |

Click **+** New to create a new Interface, the following view is displayed:

| General Settings                                                                                                    |   |
|----------------------------------------------------------------------------------------------------|---|
| Name                                                                                                    |   |
| Division                                                                                                    |   |
| Administrative Status                                                                                                    |   |
| InService                                                                                                    | ~ |
| Destanal Saliinaa                                                                                                    |   |
| Protocol Settings<br>Subnet                                                                                                    |   |
| Protocol Settings<br>Subnet<br>subnet_webex - 138.132.65.1/255.255.128/25 (VLAN 0)                                                       |   |
| Protocol Settings<br>Subnet<br>subnet_webex - 138.132.65.1/255.255.128/25 (VLAN 0)<br>Address                                            |   |
| Protocol Settings<br>Subnet<br>subnet_webex = 138.132.65.1/255.255.128/25 (VLAN 0)<br>Address<br>150.7.2.165.52                          |   |
| Protocol Settings<br>Subnet<br>subnet_webex - 138:132:65.1/255:255.255.128/25 (VLAN 0)<br>Address<br>101:132:65:62<br>Transport Protocol |   |

- In the **Name** field, insert a descriptive (logical) name to be used for this Interface. This is meant for the user's convenience only and does not affect the queries.
- The administrative status field is used to manage the update operations upon this interface.
- By filling the 'Subnet' and 'Address' fields, select the external address to be assigned to the Interface that can reach a DNS Server (e.g. 138.132.65.52) according to your network design.
- Begin by searching and selecting one of the configured **Subnet**. The subnet list is available through a live search, which allows the dynamic search of the subnet name
- Then choose in the drop-down menu one of the **IP Interface Addresses** configured for the selected subnet

| Parameter Value |
|-----------------|
|-----------------|

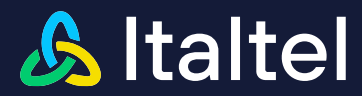

| Name                  | DNSInt        |
|-----------------------|---------------|
| Administrative status | InService     |
| Subnet                | subnet_webex  |
| Address               | 138.132.65.52 |

Once the form is completely filled in, click on solution to complete the creation; then the DNS Interfaces list page will be shown.

| DNS/ENUM                | I Interfaces         |              |                         | + New           |
|-------------------------|----------------------|--------------|-------------------------|-----------------|
| DNS/ENUM Interf         | aces 🚺               |              |                         |                 |
| Show 10 🗸 entr          | es                   |              |                         | Search:         |
| Name                    | 1 DNS/ENUM Interface | ↓↑ Subnet    | 1 Administrative Status | 11 Actions      |
| DNSint                  | UDP/138.132.65.52    | subnet_teams | ✓ InService             | ۹ 🖊 🔒           |
| Showing 1 to 1 of 1 ent | ries                 |              |                         | Previous 1 Next |
|                         |                      |              |                         |                 |

#### 5.5.3 How to configure DNS/ENUM Peers

This section describes how to configure the parameters for every external DNS server to be interrogated (e.g. Public DNS Server IP = 8.8.8.8).

In order to access the configuration page, choose **Peers** Link into the sub-menu.

The List DNS/ENUM Peers, if any configured, is displayed:

| DNS/ENUM Peers         | + New |
|------------------------|-------|
| Dns/Enum Peers 0       |       |
| No DNS/ENUM Peer found |       |

Click on **Here** button to access the form for configuring the DNS peer parameters.

| Create DNS/ENUM Peer    |   |                                |
|-------------------------|---|--------------------------------|
| General Settings        |   | Probe Settings                 |
| Name                    |   | Probe timer (sec.)             |
| dns                     |   | 30                             |
| DNS/ENUM Interface      |   | Waiting Response timer (msec.) |
| DNSint                  | ~ | 3000                           |
| Control Status          |   | Keep after TTL                 |
| UNLOCKED                | ~ | false 🗸                        |
| Peer Type               |   | ENUM Probe Selection           |
| DNS                     | ~ |                                |
| IP Address              |   | DNS Probe Domain               |
| 6.8.6.6                 |   |                                |
| Port Transport Protocol |   |                                |
| 53 UDP                  | ~ |                                |
|                         |   |                                |

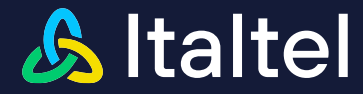

The following describe only the information that you have to change or insert:

- Name is a symbolic label to refer to the DNS peer
- IP Address and Port of the remote DNS
- Waiting Response timer is the maximum time waited for a remote server to reply back (expressed in milliseconds)

| Parameter              | Value   |
|------------------------|---------|
| Name                   | dns     |
| IP Address             | 8.8.8.8 |
| Waiting Response Timer | 3000    |

Once the form is completed, click on solution to apply the configuration and return to the DNS/ENUM Peer list page.

#### 5.5.4 How to configure DNS/ENUM Routing Tables

This section describes how to configure a group of alternative remote peer referring to the same DNS Server in order to apply load balancing or high availability policies.

In this example only 1 DNS is considered (e.g. 8.8.8.8)

In order to access the configuration page, choose **Routing Tables** Link into the sub-menu.

The List DNS/ENUM Routing Tables, if any configured, is displayed.

Click on + New button to go to the creation page:

Create DNS/ENUM Routing Table

| Settings                    |   | DNS/ENUM Peer list         |       |          |   |
|-----------------------------|---|----------------------------|-------|----------|---|
| Name                        |   | Name                       |       | Role     |   |
| dins                        |   | DNS - dns - 8.8.8.8:53 UDP | ~     | MASTER ~ | - |
| Zone Validation Mode        |   |                            | + Add |          |   |
| GENERIC                     | ~ |                            |       |          |   |
| DNS/ENUM Routing Table Type |   |                            |       |          |   |
| DNS                         | ~ |                            |       |          |   |
| Scan Mode                   |   |                            |       |          |   |
| MASTER_SLAVE                | ~ |                            |       |          |   |

The following describes only the information that you have to change or insert:

Name is a symbolic label to refer to this specific Routing Table (e.g. dns)

Once the form is completed, click on <a>Save</a> button to apply the configuration and return to the DNS/ENUM Routing Tables list page:

Italtel and Italtel Logo are registered trademarks of Italtel SpA. All contents are Italtel SpA Copyright 2024. All rights reserved. This document is intended for the addressee(s) only and is confidential and/or may contain legally privileged information; it may not be reproduced or distributed in any form without Italtel's prior written consent.

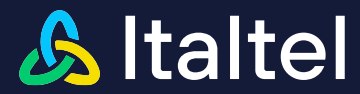

| DNS/ENUM                   | Routing Tables |                    |                           |            | + New           |
|----------------------------|----------------|--------------------|---------------------------|------------|-----------------|
| DNS/ENUM Routing           | Tables 1       |                    |                           |            |                 |
| Show 10 🗸 entries          |                |                    |                           |            | Search:         |
| Name                       | ↓li Type       | 1 Scan mode        | 1 Dns/Enum Peers          | 11 Actions |                 |
| dns                        | DNS            | FAILOVER_MECHANISM | <b>[M] dns</b> - 8.8.8.63 | ۹ 🖌 🕯      |                 |
| Showing 1 to 1 of 1 entrie | s              |                    |                           |            | Previous 1 Next |

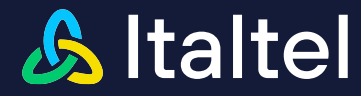

# 5.6 How to manage Certificate

The section below shows how to manage a certificate. The certificate is used by the SBC to authenticate the connection with Webex Calling.

# 5.6.1 Create Certificate Signing Request (CSR)

This mode provides the generation of Certificate Signing Request (CSR) on NetMatch-S CI.

| Ne       | etmatch-S CI WebGui     |  |
|----------|-------------------------|--|
| ÷        | Licenses                |  |
| Y        | Network Configuration < |  |
| Ø        | SBC Configuration ~     |  |
|          | Media Interfaces        |  |
|          | Media Domains           |  |
|          | SIP Interfaces          |  |
|          | SIP Profiles            |  |
|          | SIP Peers               |  |
|          | SIP Peer Groups         |  |
|          | SIP Domains             |  |
|          | Transcoding Rules       |  |
|          | Rerouting Rules         |  |
|          | Interconnections        |  |
|          | DNS/ENUM Service <      |  |
|          | Digit Manipulations     |  |
|          | SIP Manipulations       |  |
| <b>»</b> | TLS Certificates        |  |
|          | Emergency Service Num.  |  |
|          |                         |  |
|          |                         |  |

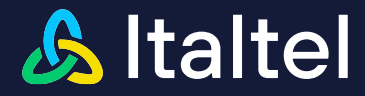

| Certificate Signing Request General General General Certificate Signing Request General General Genera | S Certificates |                           |                          | + Import Certificate | + Import CA Certifica | ate |
|----------------------------------------------------------------------------------------------------|----------------|---------------------------|--------------------------|----------------------|-----------------------|-----|
| Certificate Signing Request     C Cancel     < Same                                                                                                    |                |                           |                          | + Create Self-Sigr   | ed 🕂 Request CS       | SR  |
| General Extensions Security                                                                                                    | ı Request      |                           |                          | < Cancel             | ✓ Save                |     |
|                                                                                                    |                | General Extensions        | Security                 |                      |                       |     |
| Name (Identifier) Authority Info Access Key Encryption Algorithm                                                                                                    |                | Authority Info Access     | Key Encryption Algorithm |                      |                       |     |
| relisional PBE SHA13DES                                                                                                    |                |                           | PBE SHA1 3DES            |                      |                       |     |
| Key Size                                                                                                    |                |                           | Key Size                 |                      |                       |     |
| Subject Information SIP Extensions 2048                                                                                                    |                | SIP Extensions            | 2048                     |                      |                       |     |
| Common Name (CN) Subject Alternative Names Signiture Algorithm                                                                                                    |                | Subject Alternative Names | Signiture Algorithm      |                      |                       |     |
| remold table core - SHATwithRSA                                                                                                    |                | nms02 itsitei eem         | - SHA1withRSA            |                      |                       |     |
| Organizational Unit (OU) + Add                                                                                                    |                | + Add                     |                          |                      |                       |     |
| Reserve                                                                                                    |                |                           |                          |                      |                       |     |
| Organization (O)                                                                                                    |                |                           |                          |                      |                       |     |
|                                                                                                    |                |                           |                          |                      |                       |     |
| Locality (L)                                                                                                    |                |                           |                          |                      |                       |     |
| Mano                                                                                                    |                |                           |                          |                      |                       |     |
| State (S)                                                                                                    |                |                           |                          |                      |                       |     |
| MA CONTRACTOR OF CONTRACTOR OF CONTRACTOR OF CONTRACTOR OF CONTRACTOR OF CONTRACTOR OF CONTRACTOR OF CONTRACTOR                                                                                                    |                |                           |                          |                      |                       |     |
| Country (C)                                                                                                    |                |                           |                          |                      |                       |     |
| r de la companya de la companya de la companya de la companya de la companya de la companya de la companya de l                                                                                                    |                |                           |                          |                      |                       |     |
| Email Address (E)                                                                                                    |                |                           |                          |                      |                       |     |
|                                                                                                    |                |                           |                          |                      |                       |     |
| Password                                                                                                    |                |                           |                          |                      |                       |     |
|                                                                                                    |                |                           |                          |                      |                       |     |

The fields to fill in:

General

**name** = the name of the certificate. (e.g., cert-webex-ok)

Subject Information

**Common Name (CN)** = User Certificates: You should enter the person's full name. Mandatory, it cannot be null. (e.g.nms02.italtel.com)

**Organizational Unit (OU)** = the Organizational Unit field can be used to differentiate between different divisions within an organization. Mandatory, it cannot be null. (e.g. Research)

**Organization (O)** = the name you specify for the Organization field should be the legal name for your organization that is registered with the appropriate city, state, or country/region authority. Mandatory, it cannot be null. (e.g. Italtel)

**Locality (L)** = the Locality field denotes the city that the organization resides in. Mandatory, it cannot be null. (e.g. Milano)

**State (S)** = the State or Province field specifies where the organization is physically located. Mandatory, it cannot be null. (e.g. Italia)

**Country (C)** = requires country/region code. Mandatory, 2 or 3 specific characters of a country/region. (e.g. IT)

**EmailAddress (E)** = the e-mail of the person who generate the request. Mandatory, has to present e-mail specific characters. (e.g. <u>mario.rossi@italtel.com</u>)

**Password** = password. Mandatory, composed at least of six characters

General Extensions (e.g. Italtel12345)

Italtel and Italtel Logo are registered trademarks of Italtel SpA. All contents are Italtel SpA Copyright 2024. All rights reserved. This document is intended for the addressee(s) only and is confidential and/or may contain legally privileged information; it may not be reproduced or distributed in any form without Italtel's prior written consent.

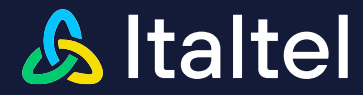

**Authority Info Access (AIA)** = the authority information access extension indicates how to access information and services for the issuer of the certificate in which the extension appears. Information and services may include on-line validation services and CA policy data. Optional.

SIP Extensions

Subject Alternative Name (SAN) = the subject alternative name extension allows identities to be bound to the subject of the certificate. These identities may be included in addition to or in place of the identity in the subject field of the certificate. Defined options include an Internet electronic mail address, a DNS name, an IP address, and a Uniform Resource Identifier (URI). Mandatory. (e.g. nms02.italtel.com)

This value is the SBC FQDN, the same value will be set into the ' Forced Local FQDN ' in WEBEX CALLING SIP DOMAIN

Security settings

In this panel, the used security settings are shown, as Key Encryption Algorithm, Key Size and Signature Algorithm.

At the End click on Save button

Click to download the CSR file, as seen in figure below:

| Tls Certifica    | tes 📵                  |                                                                                                    |    |        |    |        |               |     |                |     |               |
|------------------|------------------------|----------------------------------------------------------------------------------------------------|----|--------|----|--------|---------------|-----|----------------|-----|---------------|
| Show 10          | ✓ entries              |                                                                                                    |    |        |    |        |               | Sea | rch:           |     |               |
| Name 💵           | Type ↓†                | Subject                                                                                                    | Ĵ↑ | Issuer | ţţ | \<br>F | /alid<br>⁼rom | ļĵ  | Valid<br>Until | .↓↑ | Actions       |
| cer-webex-<br>ok | Certificate<br>Signing | CN=nms02.italtel.com, C=IT, ST=Italtel, L=Milano,<br>E=massimiliano.nucita@italtel.com, OU=Research,<br>O=Italtel |    | -      |    | -      |               |     | -              |     | <u></u> ± ★ 🛍 |

Then send the CSR to the Certification Authority

#### 5.6.2 Update Certificate Signing Request (CSR)

Then once received the signed certificate, the user can update the CSR clicking the update-icon

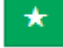

Then import cert-webex-ok,pem (signed certificate received):

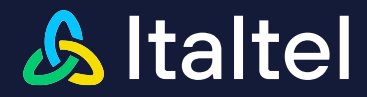

# Upload Signed Certificate for: cer-webex-ok

Upload Signed Certificate

#### Certificate file

Scegli file cert-webex-ok.pem

Please use PEM format

Upload

## At the end, you have a list like this:

| Vanage TLS Certificates                                          |    |                                                |    |                                  | ificate | 🕂 İm                              | port C     | A Certificate |
|------------------------------------------------------------------|----|------------------------------------------------|----|----------------------------------|---------|-----------------------------------|------------|---------------|
|                                                                  |    |                                                |    | + Create                         | e Self- | Signed                            | <b>+</b> F | equest CSR    |
| TIs Certificates 🕐                                               |    |                                                |    |                                  |         |                                   |            |               |
| Show 10 v entries                                                |    |                                                |    | Sea                              | rch:    |                                   |            |               |
| Name <u>↓</u> ≜ Type ↓† Subject                                  | ĴĴ | Issuer                                         | ĴĴ | Valid<br>From                    | 11      | Valid<br>Until                    | 11         | Actions       |
| cert-webex-<br>ok CN=nms02.ltaitei.com, C=, ST=, L=, E=, OU=, O= |    | CN=R3, C=US, ST=, L=, E=, OU=, O=Let's Encrypt |    | Fri Oct 2<br>14:59:23<br>CEST 20 | 7<br>23 | Thu Jan 2<br>13:59:22<br>CET 2024 | 25<br>4    | <b>±</b>      |

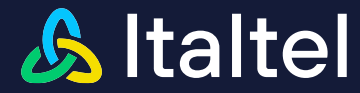

## 5.6.3 Import CA Certificate

This mode provides importing of a Certification Authority (CA) certificate for NetMatch-S CI and Webex Calling.

| Netmatch-S CI WebGui |                         |  |  |  |  |
|----------------------|-------------------------|--|--|--|--|
| ÷                    | Licenses                |  |  |  |  |
| Y                    | Network Configuration < |  |  |  |  |
| Ø                    | SBC Configuration ~     |  |  |  |  |
|                      | Media Interfaces        |  |  |  |  |
|                      | Media Domains           |  |  |  |  |
|                      | SIP Interfaces          |  |  |  |  |
|                      | SIP Profiles            |  |  |  |  |
|                      | SIP Peers               |  |  |  |  |
|                      | SIP Peer Groups         |  |  |  |  |
|                      | SIP Domains             |  |  |  |  |
|                      | Transcoding Rules       |  |  |  |  |
|                      | Rerouting Rules         |  |  |  |  |
|                      | Interconnections        |  |  |  |  |
|                      | DNS/ENUM Service <      |  |  |  |  |
|                      | Digit Manipulations     |  |  |  |  |
|                      | SIP Manipulations       |  |  |  |  |
| <b>»</b>             | TLS Certificates        |  |  |  |  |
|                      | Emergency Service Num.  |  |  |  |  |

Manage TLS Certificates + Import CA Certificate
+ Create Self-Signed + Mequest CBM

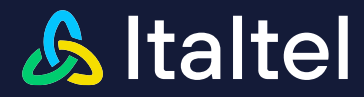

# Upload a new CA certificate

| Upload new certificate |  |  |  |  |
|------------------------|--|--|--|--|
| Name                   |  |  |  |  |
| ISRG                   |  |  |  |  |
| Certificate file       |  |  |  |  |
| Scegli file ISRG.pem   |  |  |  |  |
| Please use PEM format  |  |  |  |  |
| Upload                 |  |  |  |  |

The fields to fill in:

**Name** = the name of the certificate. (e.g. ISRG)

Certificate file = the CA certificate file .pem (e.g. ISRG.pem)

# Upload a new CA certificate

| Upload new certificate    |  |  |  |  |  |
|---------------------------|--|--|--|--|--|
| Name                      |  |  |  |  |  |
| IdenTrust                 |  |  |  |  |  |
| Certificate file          |  |  |  |  |  |
| Scegli file idenTrust.pem |  |  |  |  |  |
| Please use PEM format     |  |  |  |  |  |
| Lipload                   |  |  |  |  |  |

The fields to fill in:

Name = the name of the certificate. (e.g. IdenTrust)

**Certificate file** = the CA certificate file .pem (e.g. IdenTrust.pem)

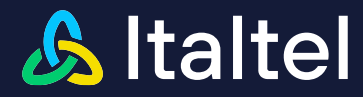

# Upload a new CA certificate

Upload new certificate

| Name                        |
|-----------------------------|
| letsEncrypt                 |
| Certificate file            |
| Scegli file letsEncrypt.pem |
| Please use PEM format       |

Upload

The fields to fill in:

**Name** = the name of the certificate. (e.g. letsEncrypt)

Certificate file = the CA certificate file .pem (e.g. letsEncrypt.pem)

At the end, you have a list like this:

| idenTrust   | Certification<br>Authority | CN=IdenTrust Commercial Root CA 1, C=US, ST=, L=, E=, OU=, O=IdenTrust         | CN=IdenTrust Commercial Root CA 1, C=US, ST=, L=, E=, OU=, O=IdenTrust         | Thu Jan 16<br>19:12:23<br>CET 2014  | Mon Jan 16<br>19:12:23<br>CET 2034  | <b>±</b>         |
|-------------|----------------------------|--------------------------------------------------------------------------------|--------------------------------------------------------------------------------|-------------------------------------|-------------------------------------|------------------|
| ISRG        | Certification<br>Authority | CN=ISRG Root X1, C=US, ST=, L=, E=, OU=, O=Internet<br>Security Research Group | CN=ISRG Root X1, C=US, ST=, L=, E=, OU=, O=Internet<br>Security Research Group | Thu Jun 04<br>13:04:38<br>CEST 2015 | Mon Jun 04<br>13:04:38<br>CEST 2035 | ± 前              |
| letsEncrypt | Certification<br>Authority | CN=R3, C=US, ST=, L=, E=, OU=, O=Let's Encrypt                                 | CN=ISRG Root X1, C=US, ST=, L=, E=, OU=, O=Internet Security Research Group    | Fri Sep 04<br>02:00:00<br>CEST 2020 | Mon Sep 15<br>18:00:00<br>CEST 2025 | <mark>⊥</mark> 前 |

Note: If you have more files of root-ca provided by CA, please import all and then create a CA Profile.

# 5.6.4 Create CA Profile

This mode allows you to the create a Certification Authority Profile with list of (CA) for NetMatch-S CI and Webex Calling.

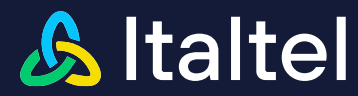

#### Netmatch-S CI WebGui

v

| ß | SBC | Configur | ation |
|---|-----|----------|-------|
|   |     |          |       |

- » Media Interfaces
- » Media Domains
- » SIP Interfaces
- » SIP Profiles
- » SIP Peers
- » SIP Peer Groups
- » SIP Domains
- » Transcoding Rules
- » Rerouting Rules
- » Interconnections
- DNS/ENUM Service
- » Digit Manipulations
- » SIP Manipulation
- » TLS Certificates
- » TLS Profile
  - » CA Profiles
- » Trustiness Profile Rule
- » Emergency Service Num.
- » AR&NT

The following describes the information that you have to create a new CA Profile:

Click on **+**New to create a new CA Profile; then the following view is displayed:

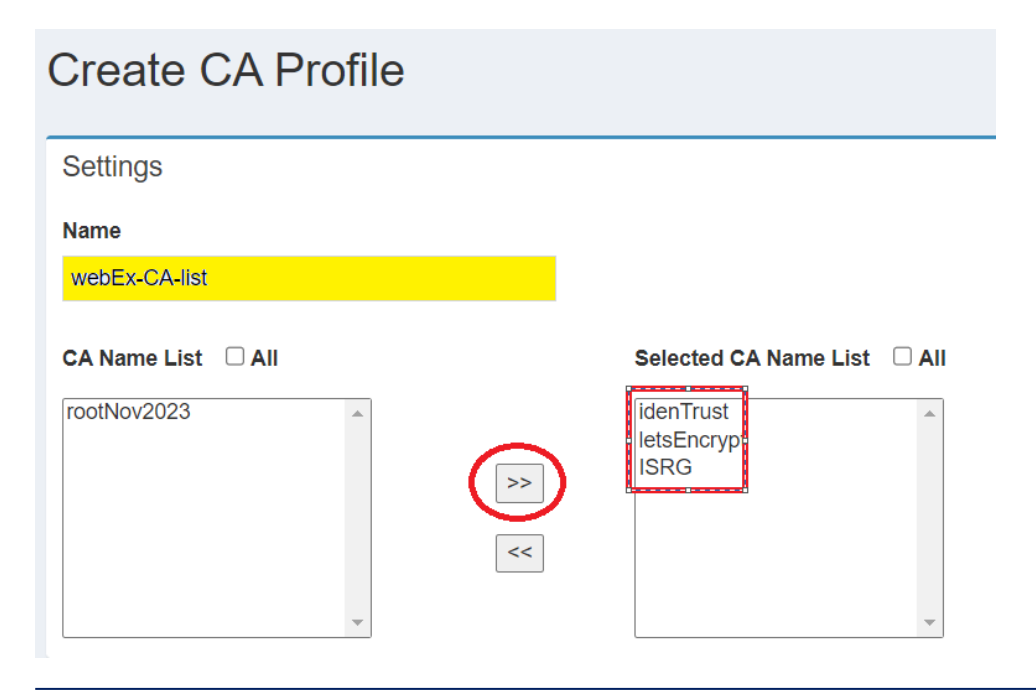

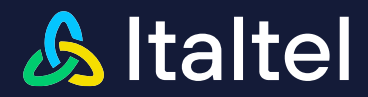

And then with 🚬 insert in list the CA that you need to insert in you CA Profile

The following describes only the information that you have to change or insert to create a new CA Profile.

In the **Name** field, insert a descriptive (logical) name to be used for this CA profile. This name will be used to associate the SIP Interface (e.g. webEx-CA-list).

At the end, you have a list like this:

| CA Profiles                 | + New           |
|-----------------------------|-----------------|
| CA Profiles 1               |                 |
| Show 10 v entries           | Search:         |
| Name                        | 11 Actions      |
| webEx-CA-list               | ۹ 🖊 🛢           |
| Showing 1 to 1 of 1 entries | Previous 1 Next |

# 5.6.5 Create Trustiness Profile

This mode allows you to insert a new trustiness rule that can be formed by the admitted domain, the admitted CA or both.

| SBC Configuration          Media Interfaces       Media Domains         Media Domains          SIP Interfaces       SIP Profiles         SIP Profiles       SIP Peers         SIP Peer Groups          SIP Domains          Transcoding Rules          Rerouting Rules          Interconnections          DNS/ENUM Service          Digit Manipulations          TLS Certificates          TLS Profile          > Trustiness Profile Rules          AR&NT                                                                                                    | Netmatch-S CI WebGui                    |
|----------------------------------------------------------------------------------------------------|-----------------------------------------|
| <ul> <li>Media Interfaces</li> <li>Media Domains</li> <li>SIP Interfaces</li> <li>SIP Profiles</li> <li>SIP Peers</li> <li>SIP Peer Groups</li> <li>SIP Domains</li> <li>Transcoding Rules</li> <li>Rerouting Rules</li> <li>Interconnections</li> <li>Interconnections</li> <li>IDNS/ENUM Service &lt;</li> <li>Digit Manipulations</li> <li>SIP Manipulations</li> <li>TLS Certificates</li> <li>TLS Profile</li> <li>AR Profiles</li> <li>Trustiness Profile Rules</li> <li>Emergency Service Num.</li> <li>AR&amp;NT</li> </ul>                          | SBC Configuration                       |
| <ul> <li>Media Domains</li> <li>SIP Interfaces</li> <li>SIP Profiles</li> <li>SIP Peers</li> <li>SIP Peer Groups</li> <li>SIP Domains</li> <li>Transcoding Rules</li> <li>Interconnections</li> <li>Interconnections</li> <li>DNS/ENUM Service &lt;</li> <li>Digit Manipulations</li> <li>SIP Manipulations</li> <li>TLS Certificates</li> <li>TLS Profile</li> <li>AR Profiles</li> <li>Trustiness Profile Rules</li> <li>Emergency Service Num.</li> <li>AR&amp;NT</li> </ul>                                                                              | » Media Interfaces                      |
| <ul> <li>» SIP Interfaces</li> <li>» SIP Profiles</li> <li>» SIP Peers</li> <li>» SIP Peer Groups</li> <li>» SIP Domains</li> <li>» Transcoding Rules</li> <li>» Transcoding Rules</li> <li>» Interconnections</li> <li>© INS/ENUM Service &lt;</li> <li>» Digit Manipulations</li> <li>» SIP Manipulations</li> <li>» TLS Certificates</li> <li>» TLS Profile</li> <li>&gt; Marigues Profile Rules</li> <li>» Trustiness Profile Rules</li> <li>» Emergency Service Num.</li> <li>» AR&amp;NT</li> </ul>                                                    | » Media Domains                         |
| <ul> <li>» SIP Profiles</li> <li>» SIP Peers</li> <li>» SIP Peer Groups</li> <li>» SIP Domains</li> <li>» Transcoding Rules</li> <li>» Transcoding Rules</li> <li>» Transcoding Rules</li> <li>» Interconnections</li> <li>» Interconnections</li> <li>Ø DNS/ENUM Service </li> <li>&gt; DNS/ENUM Service </li> <li>&gt; DIgit Manipulations</li> <li>» SIP Manipulations</li> <li>» TLS Certificates</li> <li>» TLS Profile</li> <li>&gt; CA Profiles</li> <li>» Trustiness Profile Rules</li> <li>» Emergency Service Num.</li> <li>» AR&amp;NT</li> </ul> | » SIP Interfaces                        |
| <ul> <li>» SIP Peers</li> <li>» SIP Peer Groups</li> <li>» SIP Domains</li> <li>» Transcoding Rules</li> <li>» Rerouting Rules</li> <li>» Rerouting Rules</li> <li>» Interconnections</li> <li>© DNS/ENUM Service &lt;</li> <li>» Digit Manipulations</li> <li>» SIP Manipulations</li> <li>» TLS Certificates</li> <li>» TLS Profile</li> <li>&gt; CA Profiles</li> <li>» Trustiness Profile Rules</li> <li>» Emergency Service Num.</li> <li>» AR&amp;NT</li> </ul>                                                                                        | » SIP Profiles                          |
| <ul> <li>» SIP Peer Groups</li> <li>» SIP Domains</li> <li>» SIP Domains</li> <li>» Transcoding Rules</li> <li>» Rerouting Rules</li> <li>» Interconnections</li> <li>Ø DNS/ENUM Service </li> <li>Ø DIGIt Manipulations</li> <li>» SIP Manipulations</li> <li>» TLS Certificates</li> <li>» TLS Profile</li> <li><b>* CA Profiles</b></li> <li>» Trustiness Profile Rules</li> <li>» Emergency Service Num.</li> <li>» AR&amp;NT</li> </ul>                                                                                                    | » SIP Peers                             |
| <ul> <li>SIP Domains</li> <li>Transcoding Rules</li> <li>Rerouting Rules</li> <li>Interconnections</li> <li>DNS/ENUM Service &lt;</li> <li>Digit Manipulations</li> <li>SIP Manipulations</li> <li>TLS Certificates</li> <li>TLS Profile</li> <li>ARAProfiles</li> <li>Emergency Service Num.</li> <li>AR&amp;NT</li> </ul>                                                                                                    | » SIP Peer Groups                       |
| <ul> <li>Transcoding Rules</li> <li>Rerouting Rules</li> <li>Interconnections</li> <li>DNS/ENUM Service &lt;</li> <li>Digit Manipulations</li> <li>SIP Manipulations</li> <li>TLS Certificates</li> <li>TLS Profile</li> <li>AR&amp;NT</li> </ul>                                                                                                    | » SIP Domains                           |
| <ul> <li>Rerouting Rules</li> <li>Interconnections</li> <li>DNS/ENUM Service &lt;</li> <li>Digit Manipulations</li> <li>SIP Manipulations</li> <li>TLS Certificates</li> <li>TLS Profile</li> <li>AR&amp;NT</li> </ul>                                                                                                    | » Transcoding Rules                     |
| <ul> <li>Interconnections</li> <li>DNS/ENUM Service &lt;</li> <li>Digit Manipulations</li> <li>SIP Manipulations</li> <li>TLS Certificates</li> <li>TLS Profile</li> <li>CA Profiles</li> <li>Trustiness Profile Rules</li> <li>Emergency Service Num.</li> <li>AR&amp;NT</li> </ul>                                                                                                    | » Rerouting Rules                       |
| <ul> <li>DNS/ENUM Service &lt;</li> <li>Digit Manipulations</li> <li>SIP Manipulations</li> <li>TLS Certificates</li> <li>TLS Profile</li> <li>CA Profiles</li> <li>Trustiness Profile Rules</li> <li>Emergency Service Num.</li> <li>AR&amp;NT</li> </ul>                                                                                                    | » Interconnections                      |
| <ul> <li>» Digit Manipulations</li> <li>» SIP Manipulations</li> <li>» TLS Certificates</li> <li>» TLS Profile</li> <li>» CA Profiles</li> <li>» Trustiness Profile Rules</li> <li>» Emergency Service Num.</li> <li>» AR&amp;NT</li> </ul>                                                                                                    | DNS/ENUM Service <                      |
| <ul> <li>» SIP Manipulations</li> <li>» TLS Certificates</li> <li>» TLS Profile</li> <li>» CA Profiles</li> <li>» Trustiness Profile Rules</li> <li>» Emergency Service Num.</li> <li>» AR&amp;NT</li> </ul>                                                                                                    | <ul> <li>Digit Manipulations</li> </ul> |
| <ul> <li>TLS Certificates</li> <li>TLS Profile</li> <li>CA Profiles</li> <li>Trustiness Profile Rules</li> <li>Emergency Service Num.</li> <li>AR&amp;NT</li> </ul>                                                                                                    | » SIP Manipulations                     |
| <ul> <li>TLS Profile</li> <li>CA Profiles</li> <li>Trustiness Profile Rules</li> <li>Emergency Service Num.</li> <li>AR&amp;NT</li> </ul>                                                                                                    | » TLS Certificates                      |
| CA Profiles     Trustiness Profile Rules     Emergency Service Num.     AR&NT                                                                                                    | » TLS Profile                           |
| <ul> <li>Trustiness Profile Rules</li> <li>Emergency Service Num.</li> <li>AR&amp;NT</li> </ul>                                                                                                    | » CA Profiles                           |
| <ul> <li>Emergency Service Num.</li> <li>AR&amp;NT</li> </ul>                                                                                                    | » Trustiness Profile Rules              |
| » AR&NT                                                                                                    | » Emergency Service Num.                |
|                                                                                                    | » AR&NT                                 |

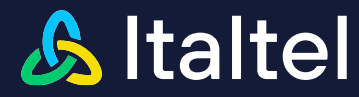

The following describes the information that you have to create a new Trustiness Profile Rule:

Click on **+** New to create a new Trustiness Profile; then the following view is displayed:

| Create Trustiness Profile Rule |                                 |             | ✓ Cancel ✓ Save |
|--------------------------------|---------------------------------|-------------|-----------------|
| Settings                       | Rules                           |             |                 |
| Name                           |                                 |             | Q +             |
| webex                          |                                 |             |                 |
|                                | Allowed Domains                 | Allowed CAs |                 |
|                                | eun01.sipconnect.bold.webex.com | IdenTrust   | -               |

With + Add insert Domain and CA of Webex Calling allowed in your Trustiness Profile

The following describes only the information that you have to change or insert to create a new Trustiness Profile.

In the **Name** field, insert a descriptive (logical) name to be used for this Trustiness profile. This name will be used to associate the SIP Interface (e.g. webex).

In the **Allowed Domains** field, insert a Name of the allowed domain (e.g. eun01.sipconnect.bcld.webex.com)

In the **Allowed CAs** field, insert a Name of the allowed Certification Authority (e.g. IdenTrust)

Click <a>Save</a> to confirm the creation of Trustiness Profile.

| Parameter          | Value                           |
|--------------------|---------------------------------|
| Name               | webex                           |
| Allowed<br>Domains | eun01.sipconnect.bcld.webex.com |
| Allowed CAs        | IdenTrust                       |

#### At the end for example you have:

| Trustiness Profiles         |                   | + New           |
|-----------------------------|-------------------|-----------------|
| Trustiness Profile Rule 1   |                   |                 |
| Show 10 v entries           |                   | Search:         |
| Name                        | 1 Number of Rules | ↓↑ Actions      |
| webex                       | 1                 | ۹ 🖊 📋           |
| Showing 1 to 1 of 1 entries |                   | Previous 1 Next |

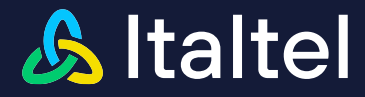

# 5.7 How to import SIP Manipulations

For those scenarios, where different equipment vendors provide different SIP implementations or where particular SIP profiles are required by the interconnected Service Providers/Enterprises, the product provides the SIP Manipulation feature to ensure the adaptation of SIP signalling interfaces.

The product is able to insert, delete or modify any SIP field in the received SIP messages, before forwarding them.

The access to the SIP Manipulation functionality is available through the **SIP Manipulations** item inside the **SBC Configuration** menu. Choosing this one, the list of the already available Sip Manipulations rules is displayed, if any.

| Netmatch-S CI WebGui |                         |  |  |
|----------------------|-------------------------|--|--|
| ÷                    | Licenses                |  |  |
| Y                    | Network Configuration < |  |  |
| Ø                    | SBC Configuration ~     |  |  |
| >                    | Media Interfaces        |  |  |
| *                    | Media Domains           |  |  |
| *                    | SIP Interfaces          |  |  |
|                      | SIP Profiles            |  |  |
| <b>»</b>             | SIP Peers               |  |  |
| *                    | SIP Peer Groups         |  |  |
| >                    | SIP Domains             |  |  |
| >                    | Transcoding Rules       |  |  |
| ≫                    | Rerouting Rules         |  |  |
| ۲                    | Interconnections        |  |  |
|                      | DNS/ENUM Service <      |  |  |
| >                    | Digit Manipulations     |  |  |
| *                    | SIP Manipulations       |  |  |
| *                    | TLS Certificates        |  |  |
|                      | Emergency Service Num   |  |  |

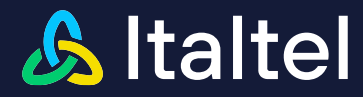

A Sip manipulation rule can also be imported into the SBC.

In this configuration is necessary to import these Sip Manipulation:

- sipManipulation\_userPhoneWebex.json
- sipManipulation\_userPhone.json
- sipManipulation\_outPstnWebex.json

sipManipulation userPhoneWebex.json sipManipulation userPhone.json sipManipulation\_userPhoneWebex.json

| 💿 Apri               |                                     |                  |                    |            |       |                 | ×   |
|----------------------|-------------------------------------|------------------|--------------------|------------|-------|-----------------|-----|
|                      | uesto PC > Desktop >                |                  |                    |            | v Ŭ 0 | erca in Desktop | م   |
| Organizza 👻 Nuova ci | artella                             |                  |                    |            |       | ***** <b>*</b>  | . ? |
| sip.i4web20200 ^     | Nome                                | Ultima modifica  | Тіро               | Dimensione |       |                 | -   |
| OneDrive             | santo                               | 11/06/2020 14:32 | File               | 6 KB       |       |                 |     |
|                      | ServerCertificate.pem               | 15/07/2020 14:45 | File PEM           | 3 KB       |       |                 |     |
| lesto PC             | 🗋 signal                            | 17/06/2020 16:22 | File               | 12 KB      |       |                 |     |
| 📘 Desktop            | sipManipulation_AccessIN.json       | 16/06/2020 11:05 | File JSON          | 2 KB       |       |                 |     |
| 🗎 Documenti          | sipManipulation_OPTION_IN (1).json  | 16/06/2020 11:05 | File JSON          | 2 KB       |       |                 |     |
| 🔈 Download           | sipManipulation_OPTION_IN.json      | 10/06/2020 13:36 | File JSON          | 2 KB       |       |                 |     |
| http://www.agini     | sipManipulation_OPTION_OUT (1).json | 16/06/2020 11:06 | File JSON          | 4 KB       |       |                 |     |
| h Musica             | sipManipulation_OPTION_OUT.json     | 10/06/2020 13:36 | File JSON          | 5 KB       |       |                 |     |
| Occetti 3D           | sipManipulation_userPhone (1).json  | 23/07/2020 14:46 | File JSON          | 2 KB       |       |                 |     |
| Midaa                | sipManipulation_userPhone.json      | 17/07/2020 10:46 | File JSON          | 2 KB       |       |                 |     |
| Video                | tcp22                               | 27/04/2020 17:26 | File               | 103 KB     |       |                 |     |
| Disco locale (C:     | TEAMS-PSTN.txt                      | 23/07/2020 13:39 | Documento di testo | 44 KB      |       |                 |     |
| 🤳 Disco locale (D    | TEAMS-PSTN-HoldResumeTEAMS.txt      | 05/06/2020 17:14 | Documento di testo | 35 KB      |       |                 |     |
| 🐦 piredda (\\icsa\   | 🚾 tes_trace_11910.rar               | 15/07/2020 17:42 | Archivio WinRAR    | 63 KB      |       |                 |     |
| A Poto               | ses_trace_11920.rar                 | 15/07/2020 17:07 | Archivio WinRAR    | 16 KB      |       |                 | ,   |

Then, if the operation is successful, the Sip Manipulation appears in the list and you can use them subsequently in a Sip Domain and Sip Interface configuration, if needed.

| SIP Manipulations |                          |                                   |           | New name or suffix | <b>↑</b> Import | Export All | + New |
|-------------------|--------------------------|-----------------------------------|-----------|--------------------|-----------------|------------|-------|
| SIP Manipulations |                          |                                   |           |                    |                 |            | _     |
| Show 10 🗸 entries |                          |                                   |           |                    | Search:         |            |       |
| Name              | 11 Description           | 11 Xml                            | 1 Actions |                    |                 |            |       |
| replaceln         | in Sip Interface MSTEAMS | sipScreaningTrigger_replaceIn.xml | + 9. 🖊 📋  |                    |                 |            |       |
| userPhone         | Insert user=phone        | sipSorveningTropper_userPhone.xml | + Q 🖊 🛎   |                    |                 |            |       |

Italtel and Italtel Logo are registered trademarks of Italtel SpA. All contents are Italtel SpA Copyright 2024. All rights reserved. This document is intended for the addressee(s) only and is confidential and/or may contain legally privileged information; it may not be reproduced or distributed in any form without Italtel's prior written consent.

Apri

Annulla
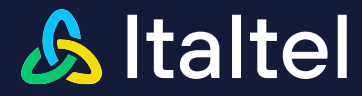

## 5.8 How to create SIP Profiles

A SIP Profile is a set of SIP protocol settings that is possible to associate to a SIP domain. These settings include standard SIP timer configuration and White/Blacklist management on both SIP Methods and SIP headers. It is possible to associate the same SIP profile to different SIP domains. In order to create a SIP Profiles, select **SBC Configuration >> SIP Profiles** in the main menu:

| Ne       | etmatch-S CI WebG     | Gui         |  |
|----------|-----------------------|-------------|--|
| e.       | Licenses              |             |  |
| ¥        | Network Configuration | <           |  |
| Ø        | SBC Configuration     | ~           |  |
|          | Media Interfaces      |             |  |
|          | Media Domains         |             |  |
|          | SIP Interfaces        |             |  |
| <b>»</b> | SIP Profiles          | $\langle =$ |  |
|          | SIP Peers             |             |  |
|          | SIP Peer Groups       |             |  |
|          | SIP Domains           |             |  |
|          | Transcoding Rules     |             |  |
|          | Rerouting Rules       |             |  |
|          | Interconnections      |             |  |
| 8        | DNS/ENUM Service      | <           |  |
|          | Digit Manipulations   |             |  |
|          | SIP Manipulations     |             |  |
|          | TLS Certificates      |             |  |
|          | Emergency Service Nu  | m.          |  |

## 5.8.1 Create SIP Profiles for No Media Bypass option

The following describes the information that you have to change or insert to create a Sip Profiles for No Media Bypass options:

Click on **to create a new SIP profile; then the following view is displayed:** 

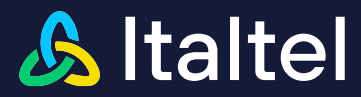

| Create SIP Profile                     |      |                       |              | < Canon                           | 10 |
|----------------------------------------|------|-----------------------|--------------|-----------------------------------|----|
| Settings                               |      | Incoming Managed      | SIP Methods  | Incoming Managed SIP Headers      | _  |
| None                                   |      | Cares                 |              |                                   |    |
| and Million                            |      |                       | +A11         | Filter Modally                    |    |
|                                        |      | Filter Modelity       |              | using SYSTEM_DEFAULTS             |    |
| SIP Timers                             |      | Base Lat              |              |                                   |    |
| Liner C                                |      |                       |              | Protocione Manusco d RAD Line Man |    |
| 110                                    | 040  | Outersine Managed     | CID Mathewie | Outgoing Managed SIP Headers      |    |
| Dates 0                                |      | Colgony mereges       | or monus     | ♥ kiti                            |    |
| 32                                     | 1410 | Caret                 |              | Filter Modally                    |    |
|                                        |      |                       | ◆ A.81       | using SYISTEM_DEFAULT8            |    |
| 33000                                  | mar  | Filter Modelity       |              |                                   |    |
|                                        |      | Base Lat              |              |                                   |    |
| 1898 11<br>540                         |      |                       |              |                                   |    |
|                                        |      | Enable Notification 8 | Events       |                                   |    |
| timer tz                               |      |                       |              |                                   |    |
|                                        |      |                       | <b>₩</b> A8  |                                   |    |
|                                        |      |                       |              |                                   |    |
| VGW options                            |      |                       |              |                                   |    |
| Timer wait response from vGW           |      |                       |              |                                   |    |
| 206                                    |      | msec                  |              |                                   |    |
| Timer wait response from protected vGW |      |                       |              |                                   |    |
| 200                                    |      | msec                  |              |                                   |    |
| Rerouting trigger responses            |      |                       |              |                                   |    |
| 49<br>                                 |      |                       |              |                                   |    |
| 1                                      |      |                       |              |                                   |    |
| -                                      |      |                       |              |                                   |    |
|                                        |      |                       |              |                                   |    |
| ♣ Ada                                  |      |                       |              |                                   |    |
| Kerculung Malch Type                   |      |                       |              |                                   |    |
| ORECT                                  |      | v.                    |              |                                   |    |
|                                        |      |                       |              |                                   |    |

The following describes only the information that you have to change or insert to create a new SIP Profile.

In the **Name** field, insert a descriptive (logical) name to be used for this SIP profile. This name will be used to associate the SIP profile during the configuration of a SIP Domain

The **Incoming Managed SIP Methods** and **Outgoing Managed SIP Methods** sections allow configuring separately two list of methods to be accepted or rejected in the corresponding directions of SIP messages. A **Filter Modality** (Disabled / Blacklist / Whitelist) is associated to each methods list to define the application criteria.

To add SIP methods to the list, click +Add and select the chosen method from the drop-down menu.

For each list is possible to set the Filter Modality.

SIP Headers in a Blacklist, as well as those outside a Whitelist, will be removed from SIP message if not mandatory.

In VGW options Tab set 200 msec in Timer wait response from vGW and in Timer wait response from protected vGW (this value is used for the duration of SIP T1 when Peer is resolved by DNS), the Rerouting Match Type in set to DIRECT for rerouting on value of these Rerouting trigger responses: 408, 3xx, 5xx if add

| Parameter | Value        |  |
|-----------|--------------|--|
| Name      | noreferWebex |  |

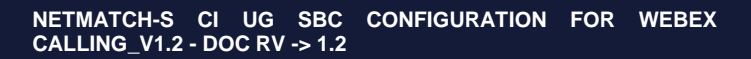

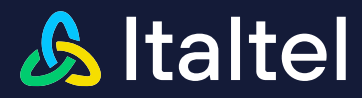

| Incoming Managed SIP<br>Methods         | REFER     |
|-----------------------------------------|-----------|
| Filter modality                         | Blacklist |
| Outgoing Managed SIP<br>Methods         | REFER     |
| Filter Modality                         | Blacklist |
| Timer waits response from VGW           | 200       |
| Timer waits response from protected VGW | 200       |
| Rerouting Match Type                    | DIRECT    |
| Rerouting Trigger Responses             | 408, 3, 5 |

Click Save to confirm the creation of SIP Profile.

At the end the following view is displayed:

| SIP Profiles                |                 |                  |                 |                 |                  |              |            |            |             |                       |               | + New           |
|-----------------------------|-----------------|------------------|-----------------|-----------------|------------------|--------------|------------|------------|-------------|-----------------------|---------------|-----------------|
| Sip Profiles (              |                 |                  |                 |                 |                  |              |            |            |             |                       |               |                 |
| Show 10 🗸 entries           |                 |                  |                 |                 |                  |              |            |            |             |                       | Search:       |                 |
| Name 🕸                      | Timer T1 (msec) | 1 Timer T2 (sec) | 1 Timer C (sec) | 1 Timer D (sec) | 1 Timer H (msec) | 1 IN Methods | UT Methods | IN Headers | OUT Headers | 1 Notification Events | 1 VGW options | 11 Actions      |
| norefer                     | 500             | 40               | 180             | 32              | 32000            | REFER        | REFER      | ALLOW ALL  | ALLOW ALL   |                       | SET           | ۹ 🖊 💼           |
| noreferWebex                | 500             | 40               | 180             | 32              | 32000            | REFER        | REFER      | ALLOWALL   | ALLOWALL    |                       | SET           | ۵ 🗸 🗈           |
| refer                       | 500             | 40               | 180             | 32              | 32000            | ALLOW ALL    | INFO       | ALLOW ALL  | ALLOW ALL   |                       | SET           | ۹ 🖊 🗎           |
| SYSTEM_DEFAULTS             | 500             | 40               | 180             | 32              | 32000            | ALLOW ALL    | ALLOW ALL  | ALLOW ALL  | ALLOW ALL   |                       |               |                 |
| Showing 1 to 4 of 4 entries |                 |                  |                 |                 |                  |              |            |            |             |                       |               | Previous 1 Next |

For Methods and Headers columns, the green character means "allow" (Whitelist modality) while the red character means "reject" (Blacklist modality).

# 5.9 How to create Media Interfaces

In order to create a Media Interface, select **SBC Configuration >> Media Interfaces** in the main menu:

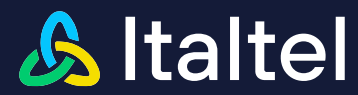

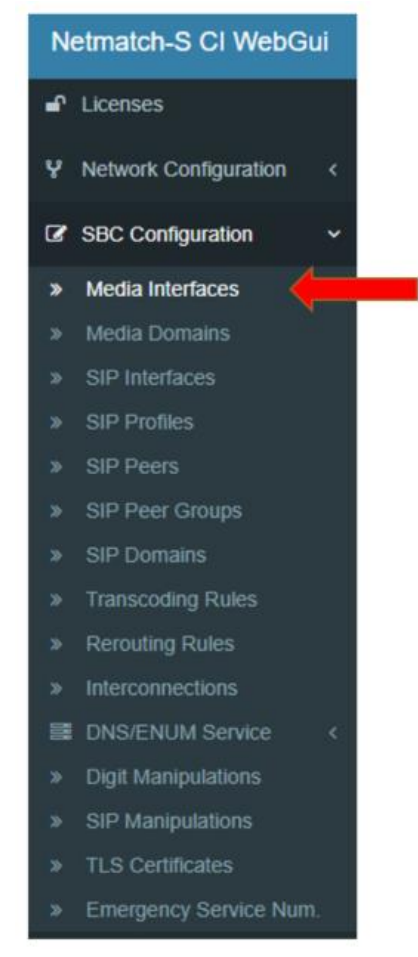

#### You have to configure 2 media interfaces.

Click on **+** New to create a first new Media Interface the following view is displayed:

Media Interface for Webex Calling side:

As reported in Cisco Port Reference for Webex calling (<u>https://help.webex.com/en-us/article/b2exve/Port-Reference-Information-for-Webex-Calling</u>) the media ports on local gateway must be configured **from port 8000 to 48198**.

#### Create Media Interface

| Settings                    | Network Interfaces                                      |
|-----------------------------|---------------------------------------------------------|
| Name                        | Subnet                                                  |
| media_north_webex           | subnet_webex 138.132.65.1/255.255.255.128/25 (VLAN 0) · |
| UDP Port Range (first-last) | Address                                                 |
| 10000 - 12001               | 100.102.05.52                                           |
|                             |                                                         |

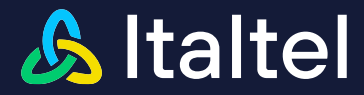

#### Media Interface for PSTN side:

| Create Media Interface      |                                                           |
|-----------------------------|-----------------------------------------------------------|
| Settings                    | Network Interfaces                                        |
| Name                        | Subnet                                                    |
| media_south_pstn            | subnet_teams - 138.132.65.1/255.255.255.128/25 (VLAN 0) - |
| UDP Port Range (first-last) | Address                                                   |
| 10000 - 12001               | 108 192 66 63                                             |
|                             |                                                           |

The **Name** field is a label identifying the Media Interface to recall it during the configuration of the SIP Interface.

The **UDP Port Range** field is used to assign a range of UDP ports to the media interface.

In the '**Network Interfaces**' panel, select the external address to be assigned to the Media Interface between those who are provided according to your network interface configurations.

First, you search and select one of the configured **Subnet** as follow; the list is available through a useful live search, which allows the dynamic search of the subnet name.

Then choose in the drop-down menu one of the **IP Interface Addresses** configured for the selected subnet.

| Name              | First UDP Port | Last UDP Port | Subnet       | Address       |
|-------------------|----------------|---------------|--------------|---------------|
| media_north_webex | 10000          | 12001         | subnet_webex | 138.132.65.52 |
| media_south_pstn  | 10000          | 12001         | subnet_pstn  | 138.132.65.53 |

Click <a>Save</a> to confirm the creation of Media Interface.

At the end, for example we have:

| Media Interfaces            |              |               |                | + New           |
|-----------------------------|--------------|---------------|----------------|-----------------|
| MediaInterfaces 2           |              |               |                |                 |
| Show 10 🗸 entries           |              |               |                | Search          |
| Name                        | Ilà Subnet   | I Ip Address  | .IT Port range | 1 Actions       |
| media_north_webex           | subnet_webex | 138 132 65 52 | 10000 - 12001  | ۹ \min          |
| media_south_pstn            | subnet_teams | 138.132.65.53 | 10000 - 12001  | Q. 🔳            |
| Showing 1 to 2 of 2 entries |              |               |                | Provious 1 Next |

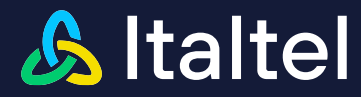

# 5.10 How to create Media Domains

In order to create a Media Domain, select **SBC Configuration >> Media Domains** in the main menu:

| Ne       | etmatch-S CI Web      | Gui          |  |
|----------|-----------------------|--------------|--|
| ÷        | Licenses              |              |  |
| Y        | Network Configuration | <            |  |
| ß        | SBC Configuration     | ~            |  |
|          | Media Interfaces      |              |  |
| <b>»</b> | Media Domains         | $\leftarrow$ |  |
|          | SIP Interfaces        |              |  |
|          | SIP Profiles          |              |  |
|          | SIP Peers             |              |  |
|          | SIP Peer Groups       |              |  |
|          | SIP Domains           |              |  |
|          | Transcoding Rules     |              |  |
|          | Rerouting Rules       |              |  |
|          | Interconnections      |              |  |
|          | DNS/ENUM Service      | <            |  |
|          | Digit Manipulations   |              |  |
|          | SIP Manipulations     |              |  |
|          | TLS Certificates      |              |  |

» Emergency Service Num.

#### You have to configure 2 media Domains for Team side and PSTN side.

Click on **Here** to create a new Media Domain; the following view is displayed:

## 5.10.1 Create Webex Calling Media Domain for No Media Bypass option

The following describes the information that you have to change or insert to create Webex Calling Media Domain for No Media Bypass options:

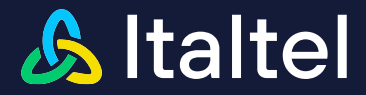

# Create Media Domain

| Settings      |   |    |
|---------------|---|----|
| -             |   |    |
| Name          |   |    |
| dom webex     |   |    |
|               |   | -  |
| Media Release |   |    |
| DISABLED      | ~ | ,  |
|               |   |    |
| SRTP          |   |    |
| MANDATORY     | × |    |
|               |   |    |
| lceType       |   |    |
| DISABLED      | Ŷ | r. |
|               |   |    |
|               |   |    |

This section includes configuration parameters for media domain.

The **Name** field is a label identifying the Media Domain to recall it during the configuration of the SIP Interface.

In case of **SRTP** feature enabled, it is possible to configure the SRTP Type field.

The Direct Routing Interface requires the use of SRTP only, so you need to configure the SBC to operate the same way.

| Name      | SRTP      |  |
|-----------|-----------|--|
| dom_webex | MANDATORY |  |

## 5.10.2 Create PSTN Media Domain for No Media Bypass option

The following describes the information that you have to change or insert to create PSTN Media Domain:

Create Media Domain

| Settings       |   |
|----------------|---|
| Name           |   |
| dom_south_ostn |   |
| Media Release  |   |
| DISABLED       | ~ |
| SRTP           |   |
| DISABLED       | ~ |
| ІсеТуре        |   |
| DISABLED       | ~ |
|                |   |

This section includes configuration parameters for media domain.

The **Name** field is a label identifying the Media Domain to recall it during the configuration of the SIP Interface.

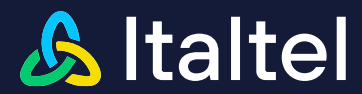

| Name           |  |  |  |  |  |
|----------------|--|--|--|--|--|
| dom_south_pstn |  |  |  |  |  |

#### At the end for example you have 2 Media Domains

| Media Domains               |           |                 |              |            | + New           |
|-----------------------------|-----------|-----------------|--------------|------------|-----------------|
| MediaDomains 4              |           |                 |              |            |                 |
| Show 10 v entries           |           |                 |              | Se         | arch:           |
| Name                        | 11 SRTP   | 1 Media Release | .↓† Ice Type | 11 Actions | 11              |
| dom_sud_pstn                | DISABLED  | DISABLED        | DISABLED     |            | ۹ 🗡 📋           |
| dom_webex                   | MANDATORY | DISABLED        | DISABLED     |            | ۹ 🖊 🗎           |
| SYSTEM_DEFAULTS             | DISABLED  | DISABLED        | DISABLED     |            | ٩               |
| Showing 1 to 4 of 4 entries |           |                 |              |            | Previous 1 Next |

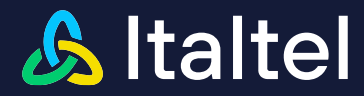

# 5.11 How to create SIP Interfaces

This section shows how to configure a SIP Interface. A SIP Interface defines a listening port and protocol type (UDP, TCP, or TLS) for SIP signalling traffic on a specific logical IP network interface.

In order to create a SIP Interface, select **SBC Configuration >> SIP Interfaces** from the main menu:

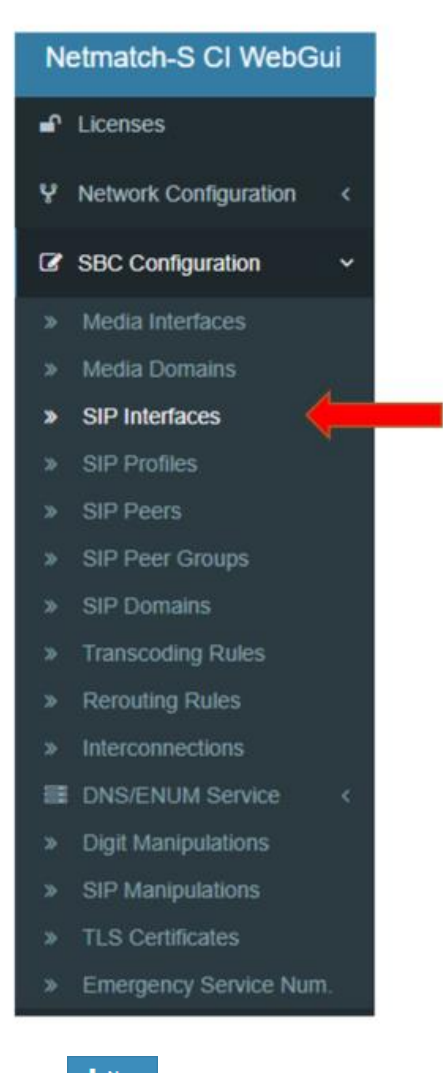

Click **Them** to create a new SIP Interface: the following view is displayed:

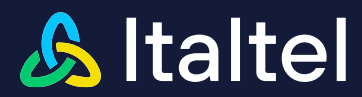

| reate SIP Interface            |                                                        | Canal ZSru                            |
|--------------------------------|--------------------------------------------------------|---------------------------------------|
|                                |                                                        |                                       |
| General Settings               | SIP Settings                                           | Security Control List                 |
| Name                           | Subnet                                                 | Automatic SCL                         |
| ste_south_este                 | subnet_seams - 158 198 65 1-466 266 266 108346 (VLAN + | fahe 🗸                                |
| Interface Type                 | Address                                                | * Add                                 |
| Generic 👻                      | 138.132.66.68                                          | Security Control Type                 |
| Administrative Status          | Transport Protocol                                     | DisABLED V                            |
| InService v                    | UDP 👻                                                  |                                       |
| 6IP Domain Inbound Policy Type | Port                                                   | 0                                     |
| All traffic V                  | 5060                                                   | SIP Manipulations                     |
|                                | TLS                                                    | Inbound rule                          |
|                                | false 🗸 🗸                                              | None Y                                |
|                                | Enable Check MTU                                       | Outbound rule                         |
|                                | false 🗸 🗸                                              | cutPsinWebex                          |
|                                | Cause Q.850                                            | <u>-</u>                              |
|                                | 0 DISADI FD -                                          |                                       |
|                                | Emergency Service management                           |                                       |
|                                | false 🗸                                                |                                       |
| >                              |                                                        | · · · · · · · · · · · · · · · · · · · |

## 5.11.1 Create SIP Interface for PSTN side

The following describes the information that you have to change or insert to create a sip Interface on PSTN side:

In the Name field, insert a descriptive (logical) name to be used for this SIP Interface.

In the 'SipSetting' panel, select the external address to be assigned to the Sip Interface, between those provided according to your network interface configurations.

First, search and select one of the configured **Subnet** as follow; the list is available through a useful live search, which allows the dynamic search of the subnet name.

Then choose in the drop-down menu one of the **IP Interface Addresses** configured for the selected subnet.

Then add SIP Manipulation in Outbound Rule, choosing in the drop-down menu.

Click **Save** to confirm the creation of Sip Interface.

| Parameter                    | Value          |
|------------------------------|----------------|
| Name                         | sip_south_pstn |
| Subnet                       | subnet_pstn    |
| Address                      | 138.132.65.53  |
| Transport                    | UDP            |
| SIP Manipulation<br>Outbound | outPSTNwebex   |

#### At the end for example you have:

| SIP Interfaces              |                        |              |        |            |                         | + New           |
|-----------------------------|------------------------|--------------|--------|------------|-------------------------|-----------------|
| SIP Interfaces              |                        |              |        |            |                         |                 |
| Show 10 🗸 entries           |                        |              |        |            |                         | Search:         |
| Name                        | Interface              | ↓† Subnet    | J† TLS | 1 TLS Port | 1 Administrative Status | 1 Actions       |
| sip_south_pstn              | UDP/138.132.65.53:5060 | subnet_teams | false  | -          | ✓ InService             | ۹ 🖊 🗯           |
| Showing 1 to 1 of 1 entries |                        |              |        |            |                         | Previous 1 Next |

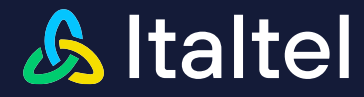

## 5.11.2 Create SIP Interface for Webex Calling side

The following describes only the information that you have to change or insert to create a sip Interface on Webex Calling side:

In the Name field, insert a descriptive (logical) name to be used for this SIP Interface.

In the 'Sip Settings' panel, select the external address to be assigned to the Sip Interface between those provided according to your network interface configurations.

First, search and select one of the configured **Subnet** as follow; the list is available through a useful live search, which allows the dynamic search of the subnet name.

Then choose in the drop-down menu one of the **IP Interface Addresses** configured for the selected subnet.

In the **Transport Protocol** field, choose the transport protocol to be used for SIP signalling.

In the **TLS** field, you can enable TLS feature

Then add SIP Manipulation in Inbound and Outbound Rule, choosing in the drop-down menu.

Click **Click** to confirm the creation of Sip Interface.

| Parameter   | Value         |
|-------------|---------------|
| Name        | sip_webex     |
| Subnet      | subnet_webex  |
| Address     | 138.132.65.52 |
| Transport   | ТСР           |
| TLS         | true          |
| TLS Version | 1.2           |

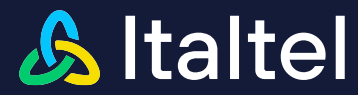

| SIP Settings                                         |
|------------------------------------------------------|
| Subnet                                               |
| subnet_webex 138.132.65.1/255.255.255.128/25 (VLAN - |
| Address                                              |
| 1 38 132 65 52                                       |
| Transport Protocol                                   |
| TOP 🗸                                                |
| FE L4 Termination                                    |
| false 🗸                                              |
| Port                                                 |
| 5060                                                 |
| TLS                                                  |
| true 🗸 🗸                                             |
| Enable Check MTU                                     |
| false 🗸                                              |
| Cause Q.850                                          |
| 0 DISABLED -                                         |
| Emergency Service management                         |
| false 🗸                                              |
|                                                      |

\_

When **TLS** field is true, a new 'TLS Setting' panel appear:

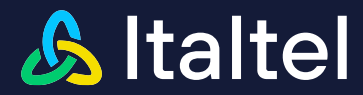

| TLS Settings                       |   |
|------------------------------------|---|
| TLS Port                           |   |
| 5061                               |   |
| TLS Certificate                    |   |
| cert-webex-ok - [CRT]              | ~ |
| Trusted TLS CAs                    |   |
| webEx-CA-list (CAProfile)          | ~ |
| Authentication Type                |   |
| BILATERAL                          | ~ |
| Trustiness Profile                 |   |
| webex                              | ~ |
| Add P-Served-User from certificate |   |
| false                              | ~ |
| TLS Version                        | 0 |
| 1.2                                | ~ |
|                                    |   |

Under TLS Settings you have to change or insert the following parameters:

TLS Certificate (select Cert-webex-ok for Webex Calling) Trusted TLS CAs (select WebEx-CA-List for Webex Calling) Authentication Type (select BILATERAL for Webex Calling) Trustiness Profile (select webex for Webex Calling) TLS Version TLS version (ALL, 1.0, 1.1 or 1.2) (select 1.2 for Webex Calling)

To create the sip Interface on Webex Calling side you have to change or insert only the highlighted fields:

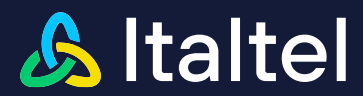

| General Settings              | SIP Settings                                                                                                    | Security Control List |
|-------------------------------|----------------------------------------------------------------------------------------------------|-----------------------|
| Lana .                        | lubret                                                                                                    | Automatio 80L         |
| de nation                     | week lands and an exception of the second second se | tana 🗸                |
| interface Type                | Address                                                                                                    |                       |
| Generic 🗸 🗸                   | INCREASE AND A DECEMBER OF A DECEMBER OF A DECEMBER OF A DECEMBER OF A DECEMBER OF A DECEMBER OF A DECEMBER OF                                                                                                    | Beaufity Control Type |
| Administrative Italus         | Transport Protocci                                                                                                    | DISALED               |
| itäavisa 🗸 🗸                  | 100 V                                                                                                    |                       |
| SP Domain Inbound Policy Type | FE L4 Termination                                                                                                    | SIP Manipulations     |
| Al lizatio                    | taise V                                                                                                    | Industrial fulle      |
|                               | Port                                                                                                    | None V                |
|                               | 5050                                                                                                    | Outboard rule         |
|                               | TA                                                                                                    | None V                |
|                               | tui V                                                                                                    |                       |
|                               | Enable Check NTU                                                                                                    |                       |
|                               | tess 🗸                                                                                                    |                       |
|                               | Ceute Q.350                                                                                                    |                       |
|                               | Editable +                                                                                                    |                       |
|                               | Emergency Jervice management                                                                                                    |                       |
|                               | DSABLE ¥                                                                                                    |                       |
|                               | Enable ELIN Emergency Jervice                                                                                                    |                       |
|                               | tase V                                                                                                    |                       |
|                               | Enable Emergency Celiback                                                                                                    |                       |
|                               | tase V                                                                                                    |                       |
|                               |                                                                                                    |                       |
|                               | TI S Satiana                                                                                                    |                       |
|                               | The desiries                                                                                                    |                       |
|                               | TLI Port                                                                                                    |                       |
|                               |                                                                                                    |                       |
|                               | TLI Cetificate                                                                                                    |                       |
|                               | www.ipai                                                                                                    |                       |
|                               | Thethed TL 8 CA4                                                                                                    |                       |
|                               | weeks-heats (not-cons)                                                                                                    |                       |
|                               | Authenticetion Type                                                                                                    |                       |
|                               | 1.000 V                                                                                                    |                       |
|                               | Truthess Profile                                                                                                    |                       |
|                               | V                                                                                                    |                       |
|                               | Add P-Served-User from serificate                                                                                                    |                       |
|                               | ···· ·                                                                                                    |                       |
|                               | TL3 Version 0                                                                                                    |                       |
|                               |                                                                                                    |                       |
|                               |                                                                                                    |                       |

#### At the end for example you have:

| SIP Interfaces                        |               |        |          |                       | ♦ New           |
|---------------------------------------|---------------|--------|----------|-----------------------|-----------------|
| SIP Interfaces ()                     |               |        |          |                       |                 |
| Show 10 v entries                     |               |        |          |                       | Search          |
| Name II: SIP Interface                | Subnet        | IT TLS | TLS Port | Administrative Status | 1 Actions       |
| sip_webex TOP/138 132.65 52.5060      | subnet_webex  | tue    | 5061     | ✓ InService           | a 🗡 🔹           |
| sip_south_pstn UDP/138.132.65.53.5050 | subnet_learns | false  |          | ✓ InService           | ۹ 🖌 🛛           |
| Showing 1 to 2 of 2 entries           |               |        |          |                       | Previous 1 Next |

# 5.12 How to create SIP Peers and SIP Peer Group on PSTN side

## 5.12.1 Create SIP Peers on PSTN side

In order to create a SIP Agent (only for PSTN side), select **SBC Configuration >> SIP Peers** submenu in the main menu:

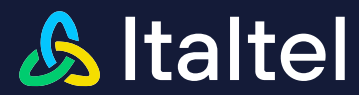

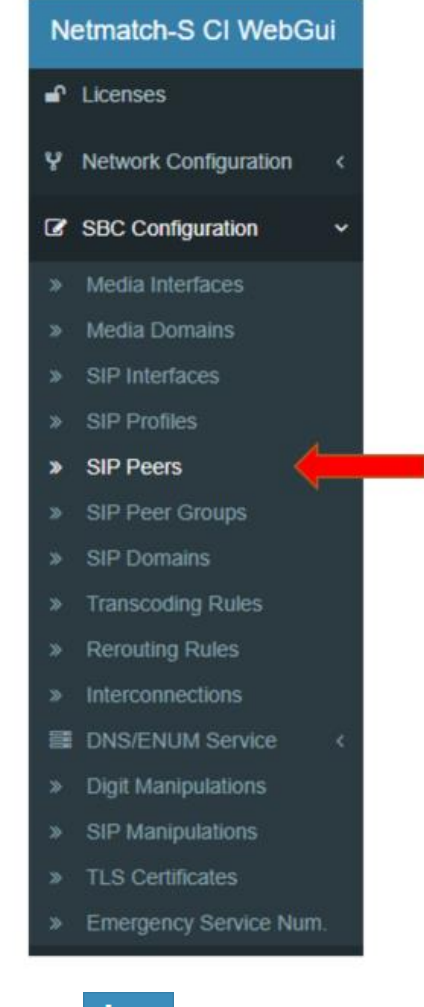

Click **+** New to create a new SIP Peer; the following view is displayed:

The following describes the information that you have to change or insert to create a sip Peer on PSTN side:

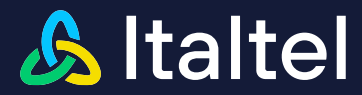

#### Create SIP Peer

| Settings              |                    |          |   | Probe Settings              |                              |
|-----------------------|--------------------|----------|---|-----------------------------|------------------------------|
| Name                  |                    |          |   | Probe Method                | Probe On Request             |
| pstn                  |                    |          |   | OPTIONS Y                   | Disabled 🗸                   |
| Administrative Status |                    |          |   | Probe Domain                | Probe Timer                  |
| InService             |                    |          | ~ | First connected 🗸           | 60                           |
| IP Address            |                    |          |   |                             |                              |
| 52.178.167.0          |                    |          |   | Call Admission Control      |                              |
| Port                  | Transport Protocol |          |   | Max Act Sess. (CAC)         | Max In Sess. (CAC IN)        |
| 5060                  | UDP                |          | ~ |                             |                              |
| Enable TLS            |                    | TLS Port |   | Max Out Sess (CAC OUT)      | May CDS                      |
| false                 | ~                  | 5061     |   | 0                           | 0                            |
| Peer Shared           |                    |          |   | Max In CPS                  | Max Out CPS                  |
| false                 | ~                  |          |   | 0                           | 0                            |
|                       |                    |          |   | Max In Bandwidth (Kbit/Sec) | Max Out Bandwidth (Kbit/Sec) |
|                       |                    |          |   | 0                           | 0                            |
|                       |                    |          |   | Max Bandwidth (Kbit/Sec)    |                              |
|                       |                    |          |   | 0                           |                              |

In the **Name** field, insert a descriptive (logical) name to be used for this SIP Agent. This name will be used to associate the SIP Agent during the configuration of the Hunting Group.

In the IP Address and Port fields enter the IP address and port of the remote SIP agent.

The other fields depend of your configuration in PSTN side, for example if you need probe method or other.

| Name | Status    | IP Address   | Port | Transport | Probe Method |
|------|-----------|--------------|------|-----------|--------------|
| pstn | InService | 52.178.167.0 | 5060 | UDP       | OPTIONS      |

#### At the end for example you have

| SIP Pe       | eers             |        |           |           |          |                |                 |                |           |                         |                     | + New           |
|--------------|------------------|--------|-----------|-----------|----------|----------------|-----------------|----------------|-----------|-------------------------|---------------------|-----------------|
| SIP Peers    | 5 <b>1</b>       |        |           |           |          |                |                 |                |           |                         |                     |                 |
| Show 10      | ✓ entries        |        |           |           |          |                |                 |                |           |                         | Search:             |                 |
| Name J       | Li Address       | 1 Port | Transport | 11 TLS 11 | TLS Port | 1 Probe Method | ↓† Probe On Req | 1 Probe Domain | ↓† Shared | 1 Administrative Status | 1 Operational State | 11 Actions      |
| pstn         | 52.178.167.0     | 5060   | UDP       | false     | 5061     | OPTIONS        | Disabled        | pstn.com       | false     | ✓ InService             | ✓ InService         | ۹ 🖊 🕯           |
| Showing 1 to | o 1 of 1 entries |        |           |           |          |                |                 |                |           |                         |                     | Previous 1 Next |

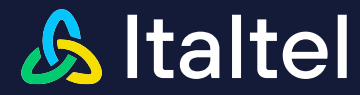

## 5.12.2 Create SIP Peer Groups on PSTN side

In order to create a SIP Peer Group (only for PSTN side), select SBC Configuration >> SIP Peer Groups from the main menu:

| Netm   | Gui                        |     |
|--------|----------------------------|-----|
| 🖬 Lice | enses                      |     |
| Y Net  | twork Configuration        | ¢   |
| C SB   | C Configuration            | ~   |
| » Me   | edia Interfaces            |     |
| » Me   | dia Domains                |     |
| » SIF  | P Interfaces               |     |
| » SIF  | P Profiles                 |     |
| » SIF  | P Peers                    | 24  |
| » SIF  | P Peer Groups              |     |
| » SIF  | <sup>o</sup> Domains       |     |
| » Tra  | anscoding Rules            |     |
| » Re   | routing Rules              |     |
| » Inte | erconnections              |     |
| I DN   | IS/ENUM Service            | <   |
| » Dig  | git Manipulations          |     |
| » SIF  | <sup>o</sup> Manipulations |     |
| » TL   | S Certificates             |     |
| » En   | nergency Service Ni        | ım. |

Click + New to create a new SIP Peer Group; the following view is displayed:

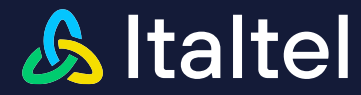

The following describes the information that you have to change or insert to create a sip Peer Groups on PSTN side:

| Create SIP Peer Group |   |                              |                    |           |   | < |
|-----------------------|---|------------------------------|--------------------|-----------|---|---|
| Settings              |   | SIP Peer list                |                    |           |   |   |
| Name                  |   | Name                         | Max Call (for SIG) | Status    |   |   |
| gr_pstr               |   | pstn - 52,178 167 0,5080 UDP | <mark>∽</mark> 1   | InService | ~ | - |
| Administrative Status |   |                              | + Add              |           |   |   |
| InService             | ~ |                              |                    |           |   |   |
| Enable TLS            |   |                              |                    |           |   |   |
| false                 | ~ |                              |                    |           |   |   |
|                       |   |                              |                    |           |   |   |

In the **Name** field, insert a descriptive (logical) name to be used for this Hunting Group. This name will be used to associate the Hunting Group in a SIP Domain. (e.g. gr\_pstn).

In this example, we suppose you have in PSTN side just one Peer in one Peer Group.

| Name    | Status    | Peer List |
|---------|-----------|-----------|
| gr_pstn | InService | pstn      |

At the end for example you have:

| SIP Peer Groups             |        |                          |                         |                      | + New           |
|-----------------------------|--------|--------------------------|-------------------------|----------------------|-----------------|
| SIP Peer Groups 1           |        |                          |                         |                      |                 |
| Show 10 v entries           |        |                          |                         |                      | Search:         |
| Name 💷 Scan mode            | IT TLS | 11 SIP Peers             | 1 Administrative Status | 1 Operational Status | 1 Actions       |
| gr_pstn -                   | false  | pstn - 52.178.167.0:5060 | ✓ InService             | ✓ InService          | ۹ 🖌 📋           |
| Showing 1 to 1 of 1 entries |        |                          |                         |                      | Previous 1 Next |

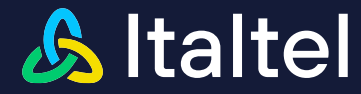

# 5.13 How to create SIP Domains

In order to create a SIP Domain, select **SBC Configuration >> SIP Domains** in the main menu:

| Netmatch-S CI WebGui |                         |  |  |  |  |
|----------------------|-------------------------|--|--|--|--|
| ÷                    | Licenses                |  |  |  |  |
| Y                    | Network Configuration < |  |  |  |  |
| Ø                    | SBC Configuration ~     |  |  |  |  |
|                      | Media Interfaces        |  |  |  |  |
|                      | Media Domains           |  |  |  |  |
|                      | SIP Interfaces          |  |  |  |  |
|                      | SIP Profiles            |  |  |  |  |
|                      | SIP Peers               |  |  |  |  |
|                      | SIP Peer Groups         |  |  |  |  |
| <b>»</b>             | SIP Domains             |  |  |  |  |
|                      | Transcoding Rules       |  |  |  |  |
|                      | Rerouting Rules         |  |  |  |  |
|                      | Interconnections        |  |  |  |  |
| 8                    | DNS/ENUM Service <      |  |  |  |  |
|                      | Digit Manipulations     |  |  |  |  |
|                      | SIP Manipulations       |  |  |  |  |
|                      | TLS Certificates        |  |  |  |  |
|                      | Emergency Service Num   |  |  |  |  |

# 5.13.1 Create SIP Domain for PSTN side for No Media Bypass option

Click **+** New to create a new SIP Domain; the following view is displayed:

The following describes the information that you have to change or insert to create SIP Domain PSTN for each section.

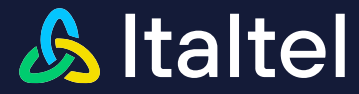

In the Settings Logical section, you can provide the following information:

| Create SIP Domain |                                       |
|-------------------|---------------------------------------|
| Settings          | MTF Interworking Logical              |
| pstn:com          |                                       |
| SIP Interface     |                                       |
| sip_south_pstn    | *                                     |
| Media Interface   |                                       |
| media_south_psin  | · · · · · · · · · · · · · · · · · · · |
| Media Domain      |                                       |
| dom_south_pstn    | ¥.                                    |
| SIP Profiles      |                                       |
| SYSTEM_DEFAULTS   | ~                                     |
| Туре              |                                       |
| GENERIC           | ~                                     |
| DNS Query         |                                       |
| DISABLED 🗸        |                                       |
| ENUM Query        |                                       |
| DISABLED 🗸        |                                       |
| Enable TLS        |                                       |
| false             | ~                                     |
|                   |                                       |

The Name field, a string identifier.

The **Sip Interface** field (drop-down menu) will show all the SIP Interfaces previously configured on the system, and that will be used for signalling flows exchange.

In the **Media Interface** field (drop-down menu) will show all the Media Interface previously configured on the system, and that will be used for media flows exchange.

In the **Media Domain** field (drop-down menu) will show all Media Domain previously configured on the system, and that will be used for media different features configured, like a profile with different configuration.

| Parameter       | Value            |
|-----------------|------------------|
| Name            | pstn.com         |
| Sip Interface   | sip_south_pstn   |
| Media Interface | media_south_pstn |
| Media Domain    | dom_south_pstn   |

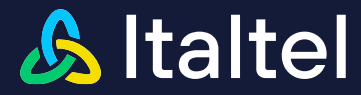

In the **Settings Interworking** section, you can provide the following information:

| Settings                                   | MTF (menvorking) Logical    |
|--------------------------------------------|-----------------------------|
| Enable Call Forwarding Loop Prevention     | Send SDP after PRACK        |
| false 🗸                                    | false 🗸                     |
| Provisional Response ACK                   | Update Interworking         |
| Disabled V                                 | Enable 🗸                    |
| Enable Multiple Redirect Contacts Handling | Enable Origin               |
| faise                                      | faise 🗸                     |
| Multiple Redirect Contact Handling         | SIP DSCP 0                  |
| Paralel                                    | Disabled 🗸                  |
| Forced Request URI                         | Audio DSCP 0                |
| tus 🗸 🗸                                    | Disabled 🗸                  |
| Request URI Host Mode                      | Video DSCP 0                |
| false 🗸                                    | Disabled 🗸                  |
| Force Host PAI                             | Other DSCP 0                |
| DISABLED                                   | Disabled 🗸                  |
| Route Header Stripping                     | Trunk Group Value           |
| tos 🗸 🗸                                    |                             |
| Replace Domain In Route                    | Trunk Context Value         |
| false                                      |                             |
| Include User phone parameter in URIs       | Send Trunk Group            |
| false 🗸                                    | false 🗸                     |
| Treatment info Diversion Inbound Side      | Enable NAT presence         |
| None 🗸                                     | false 🗸                     |
| Treatment info Diversion Outbound Side     | Media Latching              |
| None                                       | None 🗸                      |
| Destination Redirection Policy             | Route Header Use to Routing |
| no action                                  | Priority 🗸                  |
| Call Deflection                            |                             |
| false                                      |                             |
|                                            |                             |
|                                            |                             |

The **Forced Request URI** field sets the Forced replacement of the Request-URI with the IP address and destination port.

The **Route Header Stripping** field Enabling to strip the top most route typically inserted by NM-S-CI on outgoing side.

| Parameter              | Value |
|------------------------|-------|
| Forced Request URI     | True  |
| Route Header Stripping | True  |

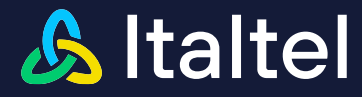

## 5.13.1.1 Adding SIP, Digit and SDP Manipulations

In addition, it is possible to associate to a SIP Domain one or more manipulation rules. You can associate SIP and Digit Manipulations previously configured and one or more SDP Manipulations. All these settings can be defined for Inbound and Outbound direction.

In the following example, for all calls incoming into the selected SIP domain, the SIP Manipulation "**userPhone**" (previously imported) is applied in the Inbound Side:

| SIP Manipulations | Outbound | Inbound |
|-------------------|----------|---------|
| Apply rule        |          |         |
| userPhone         |          | ~       |
|                   |          |         |

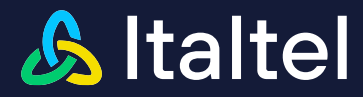

In the following example, for all Domain Role and call side, insert these SDP Manipulations

### Inbound/Incoming

| Inbound/Incoming    |               |         |  |  |
|---------------------|---------------|---------|--|--|
| Action              |               | Param   |  |  |
| Remove Media Stream | m=video       |         |  |  |
| Remove Line         | m=application |         |  |  |
|                     | Outbound      | Inbound |  |  |
| SDP Manipulation    | IS            |         |  |  |
| Incoming            |               |         |  |  |
| Action              |               |         |  |  |
| Remove Media Stream |               | ~       |  |  |
| Media to remove     |               |         |  |  |
| m=video             |               |         |  |  |
|                     |               |         |  |  |
| Incoming            |               |         |  |  |
| Action              |               |         |  |  |
| Remove Media Stream |               | ~       |  |  |
| Media to remove     |               |         |  |  |
| m=application       |               |         |  |  |
|                     |               |         |  |  |

### Outbound/Incoming

| Outbound/Incoming   |               |  |  |
|---------------------|---------------|--|--|
| Action Param        |               |  |  |
| Remove Media Stream | m=video       |  |  |
| Remove Line         | m=application |  |  |

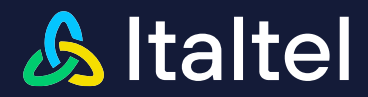

| C                   | Outbound | Inbound |
|---------------------|----------|---------|
| SDP Manipulations   |          |         |
| Incoming            |          |         |
| Action              |          |         |
| Remove Media Stream |          | ~       |
| Media to remove     |          |         |
| m=video             |          |         |
|                     |          |         |
|                     |          |         |
| Action              |          |         |
| Remove Media Stream |          | ~       |
| Media to remove     |          |         |
| m=application       |          |         |
|                     |          |         |

Note: In the SDP Manipulation section, you can also introduce, for example, an action to remove SDP codec that SBC must not forward to PSTN domain.

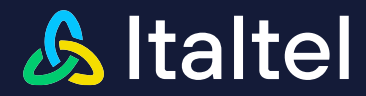

## 5.13.2 Create SIP Domain for Webex Calling side for No Media Bypass option

Click **+** New to create a new SIP Domain the following view is displayed:

The following describes the information that you have to change or insert to create SIP Domain WEBEX for each section.

In the **Settings Logical** section, you can provide the following information:

| ₣ Settings                                                                                                    |                                    |          | MTF Interworking  | Logical |
|----------------------------------------------------------------------------------------------------|------------------------------------|----------|-------------------|---------|
| SIP Interface                                                                                                    |                                    |          |                   |         |
| 16TMSGRK                                                                                                    |                                    |          |                   | 1       |
| Media Interfaces                                                                                                    |                                    |          |                   |         |
| Media Interface                                                                                                    |                                    | Role     |                   |         |
| media_noth_viebex                                                                                                    |                                    | EXTERNAL | ~                 | -       |
|                                                                                                    | + Add                              |          |                   |         |
|                                                                                                    |                                    |          |                   |         |
| Media Domain                                                                                                    |                                    |          |                   |         |
| dom_webex                                                                                                    |                                    |          |                   | ~       |
| \$IP Profiles                                                                                                    |                                    |          |                   |         |
| and all titles                                                                                                    |                                    |          |                   | ~       |
|                                                                                                    |                                    |          |                   |         |
| Туре                                                                                                    |                                    |          |                   |         |
| Type<br>-veces                                                                                                    |                                    |          |                   | ~       |
| Type<br>IVEET<br>Emergency Service Management Type                                                                                                    |                                    |          |                   | ~       |
| Type<br>VEET:<br>Emergency Service Management Type<br>Not Managed                                                                                                    | ~                                  |          |                   | v       |
| Type VEED Emergency Service Management Type Not Managed DNS Routing Table                                                                                                    | V<br>Probe Method                  |          | Probe Timer       | ~       |
| Type VEED  Emergency Service Management Type Not Managed DNS Guery DNS Routing Table Etitsbjsch  Cfr                                                                                                    | Probe Method     v     v     v     | v        | Probe Timer       | ~       |
| Type  Stock  Emergency Service Management Type  Not Managed  DNS Guery  DNS Routing Table  EtiteDyst  Sty Proxy Name  Sty                                                                                                    | ♥<br>Probe Method<br>♥ 40% 40,5    | v        | Probe Timer<br>00 | v       |
| Type  Stock  Emergency Service Management Type  Not Managed  DNS Query  DNS Routing Table  CityEpito  SKV Proxy Name   SKV Proxy Name   SKV Pr | Probe Method                       | ~        | Probe Timer<br>60 | ~       |
| Type  Stock  Emergency Service Management Type Not Managed  DNS Query  SKV Proxy Name   ExtCl SecuritsSicoch megniciter  ENUM Query  Statu En                                                                                                    | ♥<br>Probe Method<br>♥<br>Notiness | v        | Probe Timer<br>60 | ~       |
| Type  Stock  Emergency Service Management Type  Not Managed  DNS Routing Table  CNS Query  SRV Proxy Name   ExUED to the Stock mission coder  ENUM Query  DISABLED  Stock Stock Stoc | v<br>Probe Method<br>v d⊂t wijs    | v        | Probe Timer<br>00 | ~       |
| Type  Stock  Service Management Type  Rot Managed  DNS Govery  DNS Govery  Stock Service Service Servi | v<br>Probe Method<br>v v⊂r eive    | v        | Probe Timer<br>00 | ~       |
| Type                                                                                                    | Probe Method                       | v        | Probe Timer<br>00 | ~       |

The Name field, a string identifier.

The **Sip Interface** field (drop-down menu) will show all the SIP Interfaces previously configured on the system, and that will be used for signalling flows exchange.

In the **Media Interface** field (drop-down menu) will show all the Media Interface previously configured on the system, and that will be used for media flows exchange.

In the **Media Domain** field (drop-down menu) will show all Media Domain previously configured on the system, and that will be used for media different features configured, like a profile with different configuration.

The **SIP Profiles** (drop-down menu) will show all profiles previously configured on the system in order to choose one of them to apply a particular set of values for the typical SIP parameters (Timers, Allowed Methods, Allowed Headers, etc.).

In case of No Media Bypass option select noreferWebex

The **DNS Query** select box provides the opportunity to enable the respective queries.

The **DNS routing** Table provides the list of Routing Tables configured for DNS service.

The **Probe Method** provides the different modalities to probe.

In the Enable TLS field, select true.

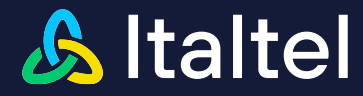

In the **Type** field, select a SIP domain type.

The SRV Proxy name field, insert the domain name to discover the access edge service and performing a DNS SRV lookup

In the **Forced Local FQDN** field, the FQDN (Fully Qualified Domain Name) specified in this field overwrites the domain part of the Contact and Record Route Headers.

This value is the SBC FQDN, the same value set into the 'Subject Alternative Names [SAN]' field in the TLS certificate.

| Parameter          | Value                           |
|--------------------|---------------------------------|
| Name               | sip_webex.com                   |
| SIP Interface      | sip_webex                       |
| Media Interface    | media_north_webex               |
| Media Domain       | dom_north_webex                 |
| SIP Profiles       | noreferWebex                    |
| Туре               | WEBEX                           |
| DNS Query          | ENABLED                         |
| DNS Routing Tabled | dns                             |
| Probe Method       | OPTIONS                         |
| SRV Proxy name     | eun01.sipconnect.bcld.webex.com |
| Enable TLS         | True                            |
| Forced Local FQDN  | nms02.italtel.com               |

In the **Settings Interworking** section, you can provide the following information:

| Estings                                    | MTF Interworking Logical    |
|--------------------------------------------|-----------------------------|
| Enable Call Forwarding Loop Prevention     | Send SDP after PRACK        |
| false                                      | false 🗸                     |
| Provisional Response ACK                   | Update Interworking         |
| Disabled V                                 | Enable 🗸                    |
| Enable Multiple Redirect Contacts Handling | Enable Origin               |
| false 🗸                                    | false 🗸                     |
| Multiple Redirect Contact Handling         | SIP DSCP 0                  |
| Parallel 🗸                                 | Disabled V                  |
| Forced Request URI                         | Audio DSCP 0                |
| tue 🗸 🗸                                    | Disabled V                  |
| Request URI Host Mode                      | Video DSCP 0                |
| false 🗸                                    | Disabled V                  |
| Force Host PAI                             | Other DSCP 0                |
| DISABLED 🗸                                 | Disabled V                  |
| Route Header Stripping                     | Trunk Group Value           |
| false 🗸                                    |                             |
| Replace Domain In Route                    | Trunk Context Value         |
| false 🗸                                    |                             |
| Include User phone parameter in URIs       | Send Trunk Group            |
| false 🗸                                    | false 🗸                     |
| Treatment info Diversion Inbound Side      | Enable NAT presence         |
| None Y                                     | false 🗸                     |
| Treatment info Diversion Outbound Side     | Media Latching              |
| None 🗸                                     | None                        |
| Destination Redirection Policy             | Route Header Use to Routing |
| no action 🗸                                | Priority 🗸                  |
| Call Deflection                            |                             |
| false 🗸                                    |                             |
|                                            |                             |

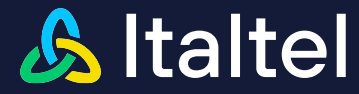

The **Forced Request URI** field sets the Forced replacement of the Request-URI with the IP address and destination port.

| Parameter          | Value |
|--------------------|-------|
| Forced Request URI | True  |

In the Settings MTF section, you can provide the following information:

| laia Anchoring     Enty Offer       faise     Ringback Tone       raise     Ringback Tone       faise     Ringback Tone       faise     Ringback Tone       faise     Ringback Tone       faise     Ringback Tone       faise     Ringback Tone       faise     Cold Presence       ort Zero Anchoring     Faite Condition       faise     Multi Dialog Anchoring       faise     Multi Dialog Anchoring       faise     Request Mode Anchor       faise     Cold Presence       faise     Cold Presence                                                                                                    | Settings                 | MTF Interworking Logical          |
|----------------------------------------------------------------------------------------------------|--------------------------|-----------------------------------|
| false <ul> <li>false</li> <li>false</li> <li>index         </li></ul> oreed Anchoring <ul> <li>false</li> <li>false</li></ul>                                                                                                    | Media Anchoring          | Early Offer                       |
| aread Anchoring     Ringback Tone       false     Ialse       p Speed Anchoring     Early Media Condition       false     SDP Presence       ort Zero Anchoring     Multi Dialog Anchoring       false     Multi Dialog Anchoring       false     Request Mode Anchor       false     false       mote Media Bypass     Fallback Timer       false     false       false     false                                                                                                    | false                    | r false v                         |
| false        p Speed Anchoring     Early Media Condition       false        false        ort Zero Anchoring     Multi Dialog Anchoring       false        false        moty Reinvite Anchoring     Ialse       emote Media Bypass        false        false        false        false        false        false        false        false        false        false        false        false        false        false        false        false        false        false        false        false        false        jo        false        false        false        false        jo        false        false        jalse        false        false                                                                                                    | Forced Anchoring         | Ringback Tone                     |
| p Speed Anchoring         Early Media Condition           false         SDE Presence           ort Zero Anchoring         Multi Dialog Anchoring           false         Talse           mpty Reinvite Anchoring         Request Mode Anchor           emote Media Bypass         Talseck On Refer           false         Sol Enclose           enchore         Fallback Timer           active On Refer         Sol Enclose           false         Sol Enclose           false         Sol Enclose           false         Sol Enclose           false         Sol Enclose           false         Sol Enclose           false         Sol Enclose           false         Sol Enclose           false         Sol Enclose           false         Sol Enclose                                                                                                    | false                    | ✓ false ✓                         |
| false     SDP Presence        ort Zero Anchoring     Multi Dialog Anchoring        false     false        moty Reinvite Anchoring     Request Mode Anchor        false     alse        emote Media Bypass     false        ender Media Anchor     false Anchor        ender Media Bypass     false Anchor        ender Media Bypass     false Anchor        ender Anchor     false Anchor        ender Anchor     false Anchor        ender Anchor     false Anchor        ender Anchor     false Anchor        ender Anchor     false Anchor        ender Anchor     false Anchor        ender Anchor     false Anchor        false Anchor         false Anchor         false Anchor         false Anchor         false Anchor         false Anchor         false Anchor         false Anchor         false Anchor         false Anchor         false Anchor </td <td>Up Speed Anchoring</td> <td>Early Media Condition</td>                                                                                                    | Up Speed Anchoring       | Early Media Condition             |
| and Zero Anchoring     Multi Dialog Anchoring       false     false       mpty Reinvite Anchoring     Request Mode Anchor       false     false       emote Media Bypass     false Anchor       enter Anchor     false Anchor       efer Anchor     false Anchor       false     false Anchor       false     false Anchor       enter Anchor     false Anchor       false     false Anchor       false Anchor     false Anchor       false Anchor     fal                                                                                                    | false                    | SDP Presence     V                |
| false     *       false     *       mpty Reinvite Anchoring     Request Mode Anchor       false     *       emote Media Bypass     Fallback On Refer       ender Anchor     false       false     *       efer Anchor     false       false     *       false     *       active On Refer     30       false     *       false     *<                                                                                                    | Port Zero Anchoring      | Multi Dialog Anchoring            |
| mpty Reinvite Anchoring     Request Mode Anchor       false     false       enote Media Bypass     Fallback On Refer       false     alse       efer Anchor     falsek Timer       false     30       active On Refer     fallback Response Codes Inclusive       false     falsek Response Codes       false     false       aling ID On Refer     false       Tansferor     Fallback Response Codes                                                                                                    | false                    | ✓ false ✓                         |
| false        false                                                                                                    | Empty Reinvite Anchoring | Request Mode Anchor               |
| ende Media Bypass     Fallback On Refer       false     false       efer Anchor     Fallback Timer       false     30       false     Fallback Response Codes Inclusive       false     false       false     false       false     Fallback Response Codes Inclusive       false     false       false     false                                                                                                    | false                    | r false v                         |
| false     false        false        false        false     Fallback Timer       30        audrive On Refer     Fallback Response Codes Inclusive       false        false        false        false        false        false        false                                                                                                    | Remote Media Bypass      | Fallback On Refer                 |
| fallback Timer       fallback Timer       iadive On Refer       false       false       false       false       false       false       false       false       false       false       false                                                                                                    | false                    | ✓ false ✓                         |
| false     30       active On Refer     Fallback Response Codes Inclusive       false     *       alling ID On Refer     Fallback Response Codes       Transferor     *                                                                                                    |                          | Fallback Timer                    |
| Image: Construction of the second second                   | felee                    | 30                                |
| aling ID On Refer Transferor Transferor Tran | 10.90                    | Fallback Response Codes Inclusive |
| alling ID On Refer Transferor Transferor                                                                                                    | Inactive On Refer        | false                             |
| alling ID On Refer                                                                                                    | 10150                    | Fallback Response Codes           |
| Transferor                                                                                                    | Calling ID On Refer      |                                   |
|                                                                                                    | Transferor               |                                   |

The Modality and Early Media Condition fields are used to define the tone emission mode

| Parameter             | Value        |
|-----------------------|--------------|
| Early Media Condition | SDP Presence |

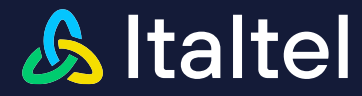

## 5.13.2.1 Adding SIP, Digit and SDP Manipulations

In addition, it is possible to associate to the SIP Domain one or more manipulation rules. You can associate SIP and Digit Manipulations previously configured and one or more SDP Manipulations. All these settings can be defined for Inbound and Outbound directions.

In the following example, for all call inbound side to the domain the previously imported SIP Manipulation "**userPhoneWebex**" is applied in Inbound Side:

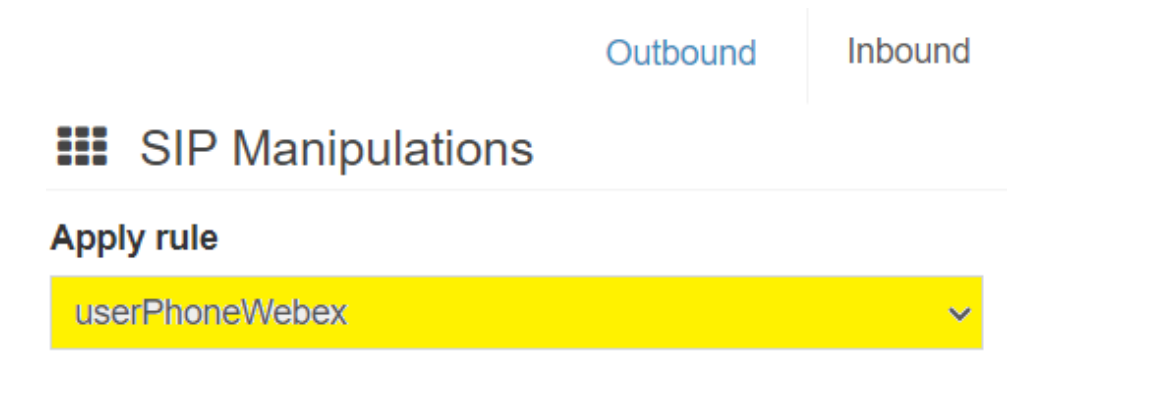

At the end, you have (for example):

| SIP Domains                 |                                       |                 |                 |                                                    |                |        |        | + New           |
|-----------------------------|---------------------------------------|-----------------|-----------------|----------------------------------------------------|----------------|--------|--------|-----------------|
| Domains (3)                 |                                       |                 |                 |                                                    |                |        |        |                 |
| Show 10 🖌 entries           |                                       |                 |                 |                                                    |                |        |        | Search:         |
| Name                        | 1 SIP Interface                       | IT Policy       | IT SIP Profile  | Media Interface                                    | 1 Media Domain | 11 Def | IT TLS | 11 Actions      |
| pstn.it                     | sip_sud_pstn - [138.132.66.68 : 5060] | INGRESS_ADDRESS | SYSTEM_DEFAULTS | media_sud_pstn - 138.132.66.68.[10000-<br>12001]   | dom_sud_pstn   |        | false  | ۹ 🖊 🗯           |
| webex                       | sip_webex - [138.132.65.47 : 5060]    | INGRESS_ADDRESS | norefer         | media_north_webex - 138.132.65.47:[10000<br>12001] | dom_webex      |        | true   | ۹ 🗡 🗎           |
| Showing 1 to 5 of 5 entries |                                       |                 |                 |                                                    |                |        |        | Previous 1 Next |

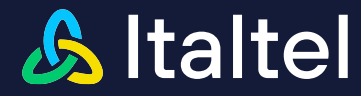

# 5.14 How to create Transcoding Rules

In order to create a Transcoding Rule, select **SBC Configuration >> Transcoding Rules** in the main menu:

Then the Transcoding Rules List is displayed.

| N | etmatch-S CI WebGui     |  |
|---|-------------------------|--|
| ÷ | Licenses                |  |
| Y | Network Configuration < |  |
| Ø | SBC Configuration ~     |  |
| > | Media Interfaces        |  |
|   | Media Domains           |  |
|   | SIP Interfaces          |  |
|   | SIP Profiles            |  |
|   | SIP Peers               |  |
|   | SIP Peer Groups         |  |
|   | SIP Domains             |  |
| » | Transcoding Rules       |  |
|   | Rerouting Rules         |  |
|   | Interconnections        |  |
| 8 | DNS/ENUM Service <      |  |
|   | Digit Manipulations     |  |
|   | SIP Manipulations       |  |
|   | TLS Certificates        |  |

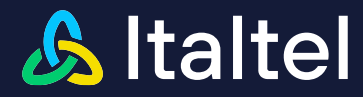

## 5.14.1 Create Transcoding Rules from Webex Calling to PSTN

Click **+** New to create a new Transcoding Rule, the following view is displayed:

The following describes the information that you have to change or insert to create rule Webex Calling-PSTN:

| Create Transcoding Rule                      |                                   | B Deixke     ✓ Edit     ■ List al   |
|----------------------------------------------|-----------------------------------|-------------------------------------|
| Settings                                     | Origin SIP Peer                   | Destination SIP Peer                |
| Name                                         | Type                              | Type                                |
| WEBEXNEPSTN                                  | Meedx VI                          | eaterway 🗸                          |
| Transcoding Type                             |                                   |                                     |
| PROACTIVE                                    | Origin codecs                     | Destination codecs                  |
| Use Global PTime                             | Additional priori codess          | Additional destination poders       |
| Do not set a common ptime for all codecs 🗸 🗸 | 077A × A                          | ema VIA                             |
| SRTP Interworking                            | 07/1N 🗸 🗸                         | वर्ताता 🗸 🗸                         |
| tue 🗸                                        | 9724 V R                          | G7284 🗸 🔍                           |
| Fax Transcoding                              | Minimum origin codeos             | Minimum destination codeos          |
| DISABLED V                                   |                                   |                                     |
|                                              | Over DTUE                         | Destrution DTUP                     |
|                                              | Ongin DTMP                        | Destination DTMP                    |
|                                              | InBand DTMF                       | inBand DTMF                         |
|                                              | false 🗸 🗸                         | false 🗸 🗸                           |
|                                              | rfo2833 DTMF                      | rfo2833 DTMF                        |
|                                              | ta 💙                              | ta 🗸 🗸                              |
|                                              | Received Telephone-Event Payloads | Received Telephone-Event Payloads   |
|                                              |                                   |                                     |
|                                              | Sent Telephone-Event Payload      | Sent Telephone-Event Payload        |
|                                              |                                   |                                     |
|                                              | sipinto DTMF                      | sipinto DTMF                        |
|                                              | false 🗸 🗸                         | false 🗸 🗸                           |
|                                              | KPML DTMF                         | KPML DTMF                           |
|                                              | false 🗸 🗸                         | false 🗸 🗸                           |
|                                              |                                   |                                     |
|                                              | Origin Additional Capabilities    | Destination Additional Capabilities |
|                                              | RTP/RTCP Port Multiplexing        | RTPIRTCP Port Multiplexing          |
|                                              | false 🗸 🗸                         | faise 🗸 🗸                           |
|                                              | Disable RTCP Passthrough          | Disable RTCP Passthrough            |
|                                              | false 🗸 🗸                         | faise 🗸 🗸                           |
|                                              |                                   |                                     |

In the Settings section, you can provide the following information:

Name, a string identifier.

In tab **Origin SIP Peer,** field **Type**, specify the type of terminals present on the call side in order to compose the SDP with attributes congruent to these terminals.

In tab **Destination SIP Peer,** field **Type**, specify the type of terminals present on the call side in order to compose the SDP with attributes congruent to these terminals.

In tab Origin Codecs and Destination Codecs add codecs G711A, G711U and G729A.

In tab **Origin DTMF** and **Destination DTMF**, in **rfc2833 DTMF** field set dual-tone multi-frequency (DTMF) signalling as specially marked RTP packets according to **RFC2833**.

| Parameter                       | Value               |
|---------------------------------|---------------------|
| Name                            | WEBEXvsPSTN         |
| Origin SIP Peer Type            | WEBEX               |
| Destination SIP Peer Type       | GATEWAY             |
| Origin Codecs                   | G711A, G711U, G729A |
| Origin DTMF – rfc2833 DTMF      | True                |
| Destination Codecs              | G711A, G711U, G729A |
| Destination DTMF – rfc2833 DTMF | True                |

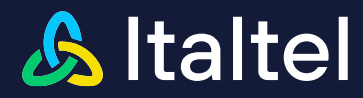

## 5.14.2 Create Transcoding Rules from PSTN to Webex Calling

Click **+** New to create a new Transcoding Rule, the following view is displayed.

The following describes the information that you have to change or insert to create rule PSTN-Webex Calling:

| Create Transcoding Rule                      |                                             | Cetter ZEda in Latal                                                                                                    |
|----------------------------------------------|---------------------------------------------|----------------------------------------------------------------------------------------------------|
| Settings                                     | Origin SIP Peer                             | Destination SIP Peer                                                                                                    |
| Name                                         | Туре                                        | Туре                                                                                                    |
| PSTNWWEDEK                                   | onew 🗸                                      | WEBBX 👻                                                                                                    |
| Transcoding Type                             |                                             |                                                                                                    |
| PROACTIVE                                    | Origin codecs                               | Destination codecs                                                                                                    |
| Use Global PTime                             | Additional origin codeos                    | Additional destination orders                                                                                                    |
| Do not set a common ptime for all codeos 🗸 🗸 | 011A ∨   R                                  | 011A V R                                                                                                    |
| SRTP Interworking                            | काम्य 🗸 🕹                                   | 97HU 🗸 🤘                                                                                                    |
| true 🗸 🗸                                     | 6720A 🗸 🗸                                   | G120A 🗸 🗸                                                                                                    |
| Fax Transcoding                              | Minimum origin codecs                       | Minimum destination codecs                                                                                                    |
| DISABLED 🗸                                   |                                             |                                                                                                    |
|                                              | Origin DTMF                                 | Destination DTME                                                                                                    |
|                                              | - Provide Table                             | In the second second seco |
|                                              | fate V                                      | false V                                                                                                    |
|                                              | 4-2023 DTME                                 |                                                                                                    |
|                                              |                                             |                                                                                                    |
|                                              | Received Telephone. Event Davloyde          | Received Telephone-Event Pevinede                                                                                                    |
|                                              | House have been provide a memory of provide | HOUTED HERPHONE LIVER UPDAV                                                                                                    |
|                                              | Sant Talanhona, Evant Pavloyd               | Sant Talanhona-Evant Pevinad                                                                                                    |
|                                              | ern respirent stern regione                 | win inspirite stan region                                                                                                    |
|                                              | siginfo DTMF                                | siginfo DTMF                                                                                                    |
|                                              | false 🗸                                     | false 🗸                                                                                                    |
|                                              | KPML DTMF                                   | KPML DTMF                                                                                                    |
|                                              | faise 🗸                                     | false 🗸                                                                                                    |
|                                              |                                             |                                                                                                    |
|                                              | Origin Additional Canabilities              | Destination Additional Canabilities                                                                                                    |
|                                              |                                             |                                                                                                    |
|                                              | faire Control Numpering                     | fairea                                                                                                    |
|                                              | Nuclei 2722 Basthouse                       | Deable 2729 December 24                                                                                                    |
|                                              | Insule Rice Passenough                      | false V                                                                                                    |
|                                              |                                             |                                                                                                    |

In the **Settings** section, you can provide the following information:

Name, a string identifier.

In tab **Origin SIP Peer** field **Type** specify the type of terminals present on the call side in order to compose the SDP with attributes congruent to these terminals.

In tab **Destination SIP Peer** field **Type** specify the type of terminals present on the call side in order to compose the SDP with attributes congruent to these terminals.

In tab Origin Codecs and Destination Codecs add codecs G711A, G711U and G729A.

In tab **Origin DTMF** and **Destination DTMF**, in field rfc2833 send dual-tone multi-frequency (DTMF) signalling as specially marked RTP packets according to RFC2833.

| Parameter                       | Value               |
|---------------------------------|---------------------|
| Name                            | PSTNvsWEBEX         |
| Origin SIP Peer Type            | GATEWAY             |
| Destination SIP Peer Type       | WEBEX               |
| Origin Codecs                   | G711A, G711U, G729A |
| Origin DTMF – rfc2833 DTMF      | True                |
| Destination Codecs              | G711A, G711U, G729A |
| Destination DTMF – rfc2833 DTMF | True                |

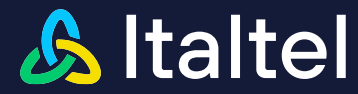

At the end, you will have (for example):

| Transcoding Rules           |                     |                         |            | + New           |
|-----------------------------|---------------------|-------------------------|------------|-----------------|
| Transcoding Rules           |                     |                         |            |                 |
| Show 10 🗸 entries           |                     |                         |            | Search:         |
| Name                        | 11 Transcoding Type | 11 Fax Transcoding Type | 11 Actions |                 |
| PSTNeWEBEX                  | PROACTIVE           | DISABLED                | ۹. 🗡 🗯     |                 |
| WEBEXvsPSTN                 | PROACTIVE           | DISABLED                | Q 🖊 🗯      |                 |
| Showing 1 to 4 of 4 entries |                     |                         |            | Previous 1 Next |

# 5.15 How to create Interconnection

To create, customize and view the interconnections with additional (optional) features, select **SBC Configuration >> Interconnections** in the main menu.

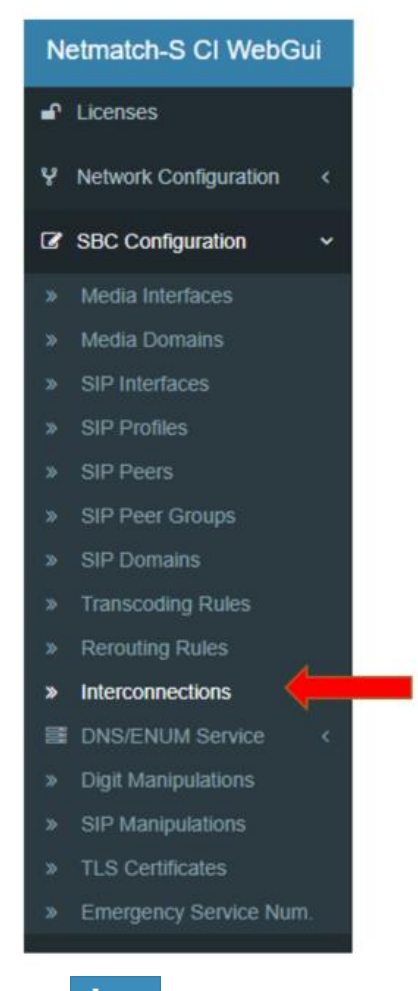

Click + New to create a new interconnection, the following view is displayed (with Transcoding Rule associated)

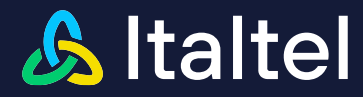

# 5.15.1 Create Interconnection from PSTN to Webex Calling for No Media Bypass option

The following describes the information that you have to change or insert to create an interconnection PSTN-Webex Calling:

| Create Interconnection                                                                                                    |          |                             |   |                               | K Cancel 🛛 🗸 Save |
|----------------------------------------------------------------------------------------------------|----------|-----------------------------|---|-------------------------------|-------------------|
|                                                                                                    |          |                             |   |                               |                   |
| Origin domain                                                                                                    |          | Settings                    |   | Destination domain            |                   |
| Name                                                                                                    |          | Туре                        |   | Name                          |                   |
| converse in the second second s |          | Rule based routing          | ~ | weber                         |                   |
| Peer Type                                                                                                    |          | Trustiness                  |   | Peer Type                     |                   |
| SIP Face Broop                                                                                                    | v        | UNTRUSTED                   | ~ |                               | ~                 |
| SIP Peer Group Name                                                                                                    |          | ChargingTrustiness          |   | Peer Type                     |                   |
| gr_osh_webex                                                                                                    | ×        | UNTRUSTED                   | ~ | WEBEX                         |                   |
| SIP Peer List                                                                                                    | Max call | Topology hiding             |   | Rerouting Rule                |                   |
| pstn-webEx1 - 138.132.49.130.5082 UDP                                                                                                    | 1        | DISABLED                    | ~ | No Rerouting Rule             | ~                 |
| ostn-webEx2 - 138.132.49.131:5082 UDP                                                                                                    | 1        | Transcoding Rule            |   |                               |                   |
|                                                                                                    |          | PS INVERSE                  | ~ | Destination codecs            |                   |
| SIP Peer Scan Mode                                                                                                    |          | Transcoding Type            |   |                               |                   |
| NOND_NOBN                                                                                                    |          | PROACTIVE                   |   | Additional destination codecs |                   |
| Рег Тура                                                                                                    |          | Fax Transcoding Type        |   | G711U                         | v e,              |
| UNIEVED .                                                                                                    |          | DISABLED                    |   | G729A                         | v @.              |
| Route Header Use for Nouting                                                                                                    |          | SRTP Passthrough            |   | Minimum destination orders    |                   |
| Priorey                                                                                                    |          | false                       | * |                               |                   |
|                                                                                                    |          |                             |   |                               |                   |
| Origin codecs                                                                                                    |          | Media Inactivity Detection  |   | Destination MTF Settings      |                   |
| Additional origin codecs                                                                                                    |          | Detection                   |   | Media Anchoring               |                   |
| 0711A                                                                                                    | v 9.     | DISABLED                    | * | faise                         |                   |
| G711U                                                                                                    | v @.     | Initial Inactivity Timer    |   | Forced Anchoring              |                   |
| G729A                                                                                                    | v @.     | 120                         |   | false                         |                   |
| Minimum origin codecs                                                                                                    |          | Subsequent Inactivity Timer |   | Up Speed Anchoring            |                   |
|                                                                                                    |          | 30                          |   | false                         |                   |
| Origin MTF Settings                                                                                                    |          |                             |   | Port Zero Anchoring           |                   |
| Media Anchoring                                                                                                    |          | Pouting Bules               |   | faise                         |                   |
|                                                                                                    |          | Rounny Rules                |   | Empty Reinvite Anchoring      |                   |

In **Orig Domain** tab for **Name** field (select pstn.com).

In **Orig Domain** tab for **Peer Type** field (select Sip Peer Group).

In Orig Domain tab for Sip Peer Group Name field (select gr\_pstn).

In Settings tab for Transcoding Rule field (select PSTNvsWEBEX).

In **Destination Domain** tab for **Name** field (select sip\_webex.com).

In **Routing Rules** tab push on Add Number routing policy and insert REMOTE route number that identify destination .

| Parameter     | Value |
|---------------|-------|
|               |       |
| 024388497     |       |
| Number        |       |
| Route Number  |       |
|               |       |
| +39024388497  |       |
| Number        |       |
| Route Number  |       |
| Routing Rules |       |

**Origin Domain** 

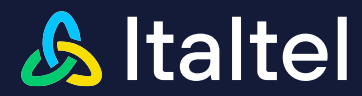

| Name                | pstn.com             |  |
|---------------------|----------------------|--|
| Peer Type           | Sip Peer Group       |  |
| SIP Peer Group Name | gr_pstn              |  |
| Settings            |                      |  |
| Trascoding Rule     | PSTNvsWEBEX          |  |
| Туре                | e Rule Based routing |  |
| Destination Domain  |                      |  |
| Name                | sip_webex.com        |  |

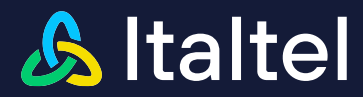

# 5.15.2 Create Interconnection from Webex Calling to PSTN for No Media Bypass option

The following describes the information that you have to change or insert to create an interconnection Webex Calling-PSTN:

| Create Interconnection                                                                                                    |                             |   |                                       | K Cancel 🗸 Save |
|----------------------------------------------------------------------------------------------------|-----------------------------|---|---------------------------------------|-----------------|
| Origin domain                                                                                                    | Settings                    | - | Destination domain                    |                 |
| Name                                                                                                    | Туре                        |   | Name                                  |                 |
| where the second second s | Rule based routing          | ~ | and materials. A                      |                 |
| Peer Type                                                                                                    | Trustiness                  |   | Peer Type                             |                 |
| . v                                                                                                    | TRUSTED                     | ~ | SIP Peer Group                        | ×               |
| Petr Type                                                                                                    | ChargingTrustiness          |   | SIP Peer Group Name                   |                 |
| WEBEX                                                                                                    | UNTRUSTED                   | ~ | g. path weber                         | ~               |
| Route Header Use for Routing                                                                                                    | Topology hiding             |   | SIP Peer List                         | Max call        |
| Priority                                                                                                    | DISABLED                    | ~ | pstn-webEx1 - 138.132.49.130.5052 UDP | 1               |
|                                                                                                    | Transooding Rule            |   |                                       |                 |
|                                                                                                    | WEDEAUSRATN                 | ~ | pstn-webEx2 - 138.132.49.131.5052 UDP | 1               |
| Orgin codecs                                                                                                    | Transcoding Type            |   | SIP Peer Scan Mode                    |                 |
| Additional origin codecs                                                                                                    | PROACTIVE                   |   | ROUND_ROBIN                           |                 |
| 0711A 🗸 🔍                                                                                                    | Fax Transcoding Type        |   | Peer Type                             |                 |
| G711U V Q                                                                                                    | DISABLED                    |   | GATEWAY                               |                 |
| G729A 🗸 🤘                                                                                                    | 10 TB Pacethraunah          |   | Rerouting Rule                        |                 |
| Minimum origin codecs                                                                                                    | hisa                        | ~ | No Rerouting Rule                     | ~               |
|                                                                                                    |                             |   |                                       |                 |
| Origin MTF Settings                                                                                                    |                             | _ |                                       |                 |
| Hole Anderson                                                                                                    | Media Inactivity Detection  |   | Destination codecs                    |                 |
| Neola Anchoring                                                                                                    | Detection                   |   | Additional destination codecs         |                 |
| 1994                                                                                                    | DISABLED                    | ~ | G711A                                 | ~ @             |
| Forced Anchoring                                                                                                    | Initial Inactivity Timer    |   | G711U                                 | Y R             |
| 1318                                                                                                    | 120                         |   | G729A                                 | <b>∀</b> @      |
| Up Speed Anchoring                                                                                                    | Subsequent Inactivity Timer |   | Minimum destination codeos            |                 |
| false                                                                                                    | 30                          |   |                                       |                 |
| Port Zero Anchoring                                                                                                    |                             |   | Destination MTE Settings              |                 |
| false                                                                                                    |                             |   | Deservation and Security              |                 |

- In Orig Domain tab for Name field.
- In Settings tab for Trustiness field.
- In Settings tab for Transcoding Rule field.
- In Destination Domain tab for Name field.
- In **Destination Domain** tab for **Peer Type** field.
- In **Destination Domain** tab for **Sip Peer Group** Name field.

In **Routing Rules** tab push on Add Number routing policy and insert REMOTE route number that identify destination .

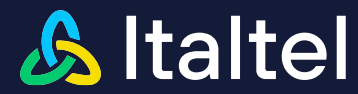

Routing Rules

| Route Number |
|--------------|
| Number       |
| +39          |
|              |
|              |
| Route Number |
| Number       |
| 0039         |
|              |
|              |
| Route Number |
| Number       |
| 342          |

| Parameter           | Value              |  |  |
|---------------------|--------------------|--|--|
| Origin Domain       |                    |  |  |
| Name Sip_webex.com  |                    |  |  |
| Se                  | ttings             |  |  |
| Trustiness          | TRUSTED            |  |  |
| Transcoding Rule    | WEBEXvsPSTN        |  |  |
| Туре                | Rule Based routing |  |  |
| Destination Domain  |                    |  |  |
| Name                | pstn.com           |  |  |
| Peer Type           | Sip Peer Group     |  |  |
| SIP Peer Group Name | gr_pstn            |  |  |
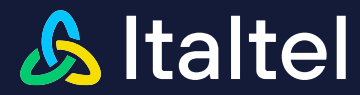

## At the end, you will have (for example):

| Interconnections   |                           |                         |                       |                        |                   |          |              |                           |              |                    |                   |                            | + New           |
|--------------------|---------------------------|-------------------------|-----------------------|------------------------|-------------------|----------|--------------|---------------------------|--------------|--------------------|-------------------|----------------------------|-----------------|
| Interconnections 🕑 |                           |                         |                       |                        |                   |          |              |                           |              |                    |                   |                            |                 |
| Show               | 10 🗸 entries              |                         |                       |                        |                   |          |              |                           |              |                    |                   | Search:                    |                 |
| ld .               | 🗄 Origin                  | 11 Origin Peer Group 11 | Destination 11        | Destination Peer Group | Туре              | Route    | 1 Routing Po | licy 👫 Transcoding Rule 🕼 | Trustiness 🕸 | ChargingTrustiness | Topology Hiding 🔱 | Media Inactivity Detection | ↓† Actions      |
| 0                  | pstn.com                  | gr_pstn                 | pstnhub-ppe.skype.net |                        | Static<br>routing | Priority | -            | PSTNvsTEAMS               | TRUSTED      | UNTRUSTED          | DISABLED          | DISABLED                   | ۹ 🖌 💼           |
| 1                  | pstnhub-<br>ppe.skype.net | -                       | pstn.com              | gr_pstn                | Static<br>routing | Priority |              | TEAMSvsPSTN               | TRUSTED      | UNTRUSTED          | HIDE_HEADER       | DISABLED                   | ۹ 🖊 💼           |
| Showi              | ng 1 to 2 of 2 entries    |                         |                       |                        |                   |          |              |                           |              |                    |                   |                            | Previous 1 Next |

Italtel and Italtel Logo are registered trademarks of Italtel SpA. All contents are Italtel SpA Copyright 2024. All rights reserved. This document is intended for the addressee(s) only and is confidential and/or may contain legally privileged information; it may not be reproduced or distributed in any form without Italtel's prior written consent.